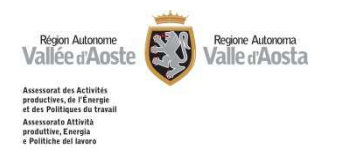

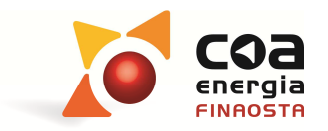

# Manuale di utilizzo del Portale Energia

Aggiornamento al 27 luglio 2015

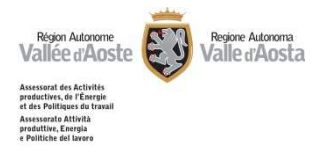

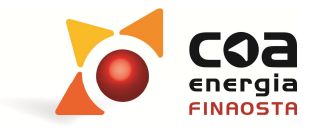

## <u>Sommario</u>

| Pre | messa                                                                                       | 3   |
|-----|---------------------------------------------------------------------------------------------|-----|
| 1.  | Home page                                                                                   | 4   |
| 2.  | Download software                                                                           | 5   |
| A   | Autenticazione                                                                              | 5   |
| 0   | Download software                                                                           | 6   |
| 3.  | Elenco certificatori                                                                        | 8   |
| 4.  | Cartografia                                                                                 | 9   |
| 5.  | Richiesta targhe                                                                            | 12  |
| 6.  | Accesso certificatori                                                                       | 14  |
| A   | Autenticazione                                                                              | 14  |
| A   | bilitazioni per i soggetti non ancora accreditati <b>Errore. Il segnalibro non è defini</b> | to. |
|     | Richiesta di accreditamento come certificatori energetici                                   | 18  |
|     | Cambia Password                                                                             | 25  |
| A   | bilitazioni per i certificatori energetici                                                  | 25  |
|     | Dati personali                                                                              | 26  |
|     | Creazione nuovo Attestato                                                                   | 28  |
|     | Archivio ACE/APE                                                                            | 37  |

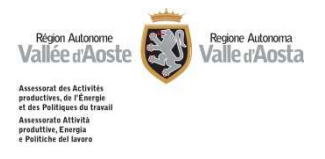

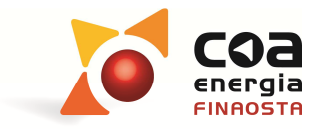

## <u>Premessa</u>

- Il Portale Energia è previsto dalla d.G.r. 1062 del 6 maggio 2011 come strumento per gestire i servizi interattivi relativi alla certificazione energetica degli edifici "Beauclimat". L'indirizzo per accedervi è: *http://energia.partout.it*
- ➢ Il Portale Energia permette agli utenti di:
  - $\circ$  consultare l'elenco dei certificatori energetici accreditati ( $\rightarrow$  Elenco Certificatori);
  - consultare il "Catasto Energetico degli edifici", cioè l'elaborazione statistica degli attestati di prestazione energetica validati dai certificatori con il sistema Beauclimat a partire dal 20 luglio 2011 (→ Cartografia);
- > Per i tecnici operanti nel settore energetico esso permette inoltre di:
  - scaricare il software regionale per la certificazione energetica degli edifici Beauclimat ed il relativo manuale d'uso (→ Download software);
  - consultare la cartografia regionale scaricando il file .xml riportante le coordinate UTM (x,y,z) ed il comune di un punto considerato per inserirle nell'apposita sezione del software "Beauclimat" (→ Cartografia);
  - compilare il modulo di richiesta per l'accreditamento come certificatori energetici nella Regione Valle d'Aosta (→ Certificatori Energetici);
- Per i soggetti già accreditati come certificatori energetici è anche possibile, nella propria area riservata:
  - gestire i propri dati personali e la relativa visualizzazione nell'elenco pubblico dei certificatori energetici (→Certificatori Energetici);
  - o modificare la propria password di accesso all'area riservata (→Certificatori Energetici);
  - $\circ$  redigere gli attestati di prestazione energetica ( $\rightarrow$  Certificatori Energetici);
  - o annullare/sostituire gli attestati già esistenti (→Certificatori Energetici).;

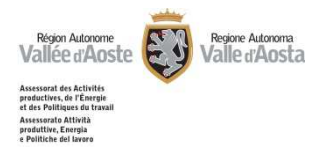

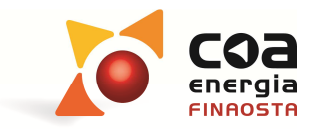

## 1. <u>Home page</u>

- Il Portale Energia si apre sulla schermata sotto riportata, dalla quale è possibile accedere alla diverse aree :
  - o Download software;
  - Elenco certificatori;
  - o Cartografia;
  - o Richiesta Targhe;
  - o Certificatori energetici.

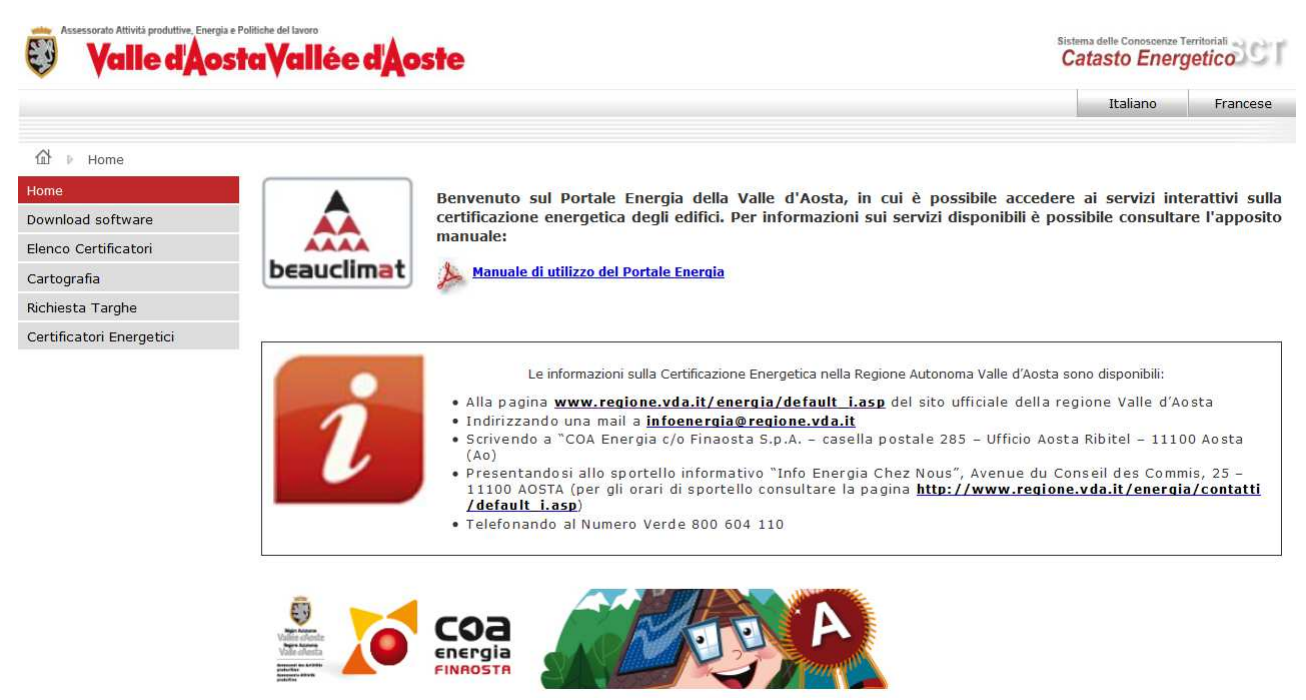

Figura 1 - Homepage Portale Energia

La pagina mette anche in evidenza i contatti a cui è possibile richiedere maggiori informazioni sulla certificazione energetica degli edifici.

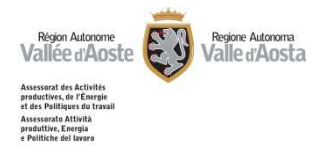

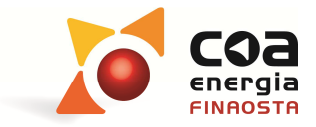

## 2. Download software

In questa sezione è possibile scaricare la versione aggiornata del software Beauclimat e del relativo manuale d'uso. Per poter accedere al software, è necessario che il professionista effettui la propria autenticazione con Username e password personali.

| Valle d'Aosta Vallée d'Aosta |                                               | Sistema delle Conoscenze Territoriali<br>Catasto Energetico |          |  |
|------------------------------|-----------------------------------------------|-------------------------------------------------------------|----------|--|
|                              |                                               | Italiano                                                    | Francese |  |
| 🕼 🕨 Download software        |                                               |                                                             |          |  |
| Home                         | Autenticazione                                |                                                             |          |  |
| Download software            |                                               |                                                             |          |  |
| Elenco Certificatori         | Username *                                    |                                                             |          |  |
| Cartografia                  | Password *                                    |                                                             |          |  |
| Richiesta Targhe             | Accedi Recupera le credenziali Registrati Ora |                                                             |          |  |
| Certificatori Energetici     |                                               |                                                             |          |  |

*Figura 2 – Autenticazione per il download del software* 

#### Autenticazione

- Per effettuare l'autenticazione, nel caso di primo accesso è necessario selezionare "Registrati Ora"e poi:
  - o inserire i dati richiesti (cognome, nome, e-mail, codice fiscale, username, password);
  - o leggere l'informativa privacy, indicando poi l'avvenuta presa visione;
  - o selezionare il tasto "Registrazione".

| 💱 🛛 Valle d'Ac           | ostaVallée dAoste                                                              | Sistema delle Conosenze Territoriali<br>Catasto Energetico |
|--------------------------|--------------------------------------------------------------------------------|------------------------------------------------------------|
|                          |                                                                                | Italiano France                                            |
| 슈 Download softwa        | re                                                                             |                                                            |
| Home                     | AUTENTICAZIONE                                                                 |                                                            |
| Download software        | Username *                                                                     |                                                            |
| Cartografia              | Password *                                                                     |                                                            |
| Richiesta Targhe         | Accedi Recupera le credenziali Registrati Ora                                  |                                                            |
| Certificatori Energetici |                                                                                |                                                            |
|                          | Nome * E-nail * Codice fiscale * Username * Password * Conference * password * |                                                            |
|                          | Accedi Informativa Privacy                                                     |                                                            |
|                          | Ho preso visione dell'informativa resa ai sensi dell'art. 13 del digs 196/2003 |                                                            |

Figura 3 – Registrazione (primo accesso)

Attenzione! Diversamente dalla sezione "Certificatori Energetici", <u>non</u> è necessario inserire un indirizzo di posta elettronica certificata (PEC).

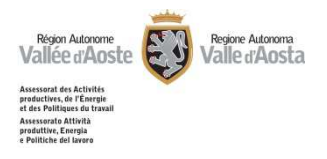

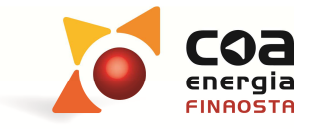

- Per effettuare l'autenticazione, nel caso di successivo accesso, è sufficiente inserire Username e password e poi selezionare "Accedi";
- Nel caso in cui il professionista non ricordi più username e password, è possibile recuperarle selezionando "Recupera le credenziali", in cui il portale richiede di inserire cognome, nome, e-mail e codice fiscale. Le informazioni per recuperare le credenziali arriveranno sull'indirizzo di posta elettronica fornito.

| Valle d'Aosta Vallée d'Aoste |                                                                          | Sistema delle Concesenze Territorial<br>Catasto Energetico |
|------------------------------|--------------------------------------------------------------------------|------------------------------------------------------------|
|                              |                                                                          | Italiano Francese                                          |
| ⓓ ▷ Download software        |                                                                          |                                                            |
| Home                         | AUTENTICAZIONE                                                           |                                                            |
| Download software            |                                                                          |                                                            |
| Elenco Certificatori         | Username *                                                               |                                                            |
| Cartografia                  | Password *                                                               |                                                            |
| Richiesta Targhe             | Accedi Recupera le credenziali Registrati Ora                            |                                                            |
| Certificatori Energetici     |                                                                          |                                                            |
|                              | RECUPERA CREDENZIALI Cognome Nome Email Codice fiscale Login Insia Email |                                                            |

Figura 4 – Recupero credenziali di accesso dimenticate

#### Download software

Per poter scaricare il software ed il relativo manuale d'uso è necessario aver letto le condizioni generali di licenza d'uso, indicando l'avvenuta presa visione delle stesse, ed accettarne il contenuto selezionando il tasto "Accetto".

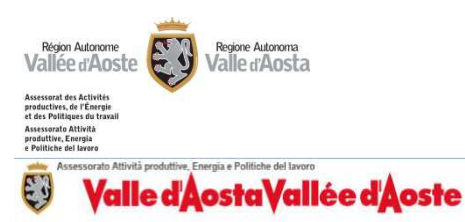

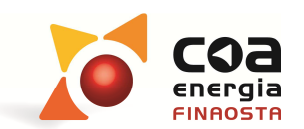

Sistema delle Conoscenze Territoriali Catasto Energetico

#### Italiano Francese MARCO ROSSI UtentiWeb Download software hload software In questa pagina è possibile scaricare il software Beauclimat per la certificazione energetica in Regione Valle d'Aosta ed il relativo manuale d'uso. Gli utenti registrati verranno avvisati automaticamente sulla propria casella di posta elettronica nel caso vengano rese Elenco Certificatori disponibili nuove versioni del software. Cartografia Certificatori Cambia password Licenza d'uso 🛓 Logout Condizioni generali di licenza d'uso del programma informatico denominato Beauclimat - software per la \* H certificazione energetica in Valle d'Aosta Art. 1 - Oggetto Art. 1 - Oggetto Le presenti condizioni generali di contratto disciplinano le modalità di concessione in licenza d'uso del programma informatico denominato Beauclimat - software per la certificazione energetica in Valle d'Aosta. La conclusione del presente contratto di licenza d'uso è consentita all'utente del sito http://energia.partout.it, qualificabile professionista ai sensi dell'art. 3, comma 1º, lett. c) del D.lgs. 6 settembre 2005, n. 206. Il consumatori non possono essere parte del presente contratto. L'utente del sito http://energia.partout.it - di seguito denominato Ho preso visione delle condizioni generali d'uso Accetto Download Software Beauclimat Download del Manuale d'uso

Figura 5 – Condizioni generali di licenza d'uso

Attenzione! Il portale riporta anche la data dalla quale sarà necessario utilizzare tale versione per la redazione dei certificati.

Attenzione! Nel caso di variazioni apportate al software ed al manuale, il professionista verrà avvisato di tali cambiamenti sull'indirizzo di posta elettronica inserito in fase di registrazione. Diversamente dalla sezione "Area certificatori", <u>non</u> è necessario inserire un indirizzo di posta elettronica certificata (PEC).

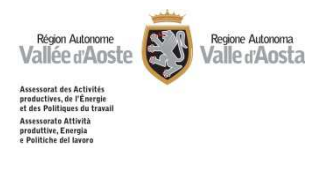

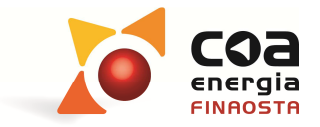

## 3. <u>Elenco certificatori</u>

Nella sezione "Elenco Certificatori" è possibile consultare l'elenco dei certificatori energetici accreditati.

| Valle d'Aosta Vallée d'Aosta |                    |                   | Sistema delle Conoscenze Territoriali<br>Catasto Energetico |          |          |
|------------------------------|--------------------|-------------------|-------------------------------------------------------------|----------|----------|
|                              |                    |                   |                                                             | Italiano | Francese |
| d ト Elenco Certificatori     |                    |                   |                                                             |          |          |
| Home                         | - OPZIONI DI RICER | A                 |                                                             |          |          |
| Download software            | Cognome            |                   |                                                             |          |          |
| Elenco Certificatori         | Nome               |                   |                                                             |          |          |
| Cartografia                  | Ordine/Collegio    | Noneuro solorieno | _                                                           |          |          |
| Richiesta Targhe             | Città              |                   |                                                             |          |          |
|                              |                    |                   |                                                             |          |          |

Figura 6 – Elenco dei certificatori energetici

- ➤ La ricerca può essere fatta per Cognome / Nome / Ordine o Collegio / Città.
- I certificatori energetici vengono visualizzati in ordine alfabetico per cognome ma è possibile:
  - o ordinarli progressivamente per codice identificativo, titolo di studio, città o provincia cliccando sulla prima cella di intestazione della colonna che si vuole utilizzare come criterio di ordinamento.
  - o effettuare delle ricerche per cognome, nome, ordine/collegio o città di appartenenza.
- I risultati della ricerca possono essere inoltre esportati in formato .xls o in formato .pdf per essere eventualmente stampati.

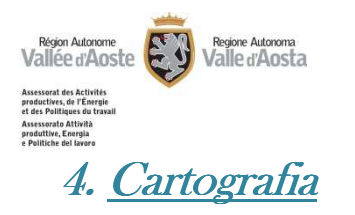

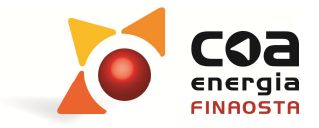

- Questa pagina attiva un browser cartografico che permette di visualizzare la cartografia necessaria alla georeferenziazione degli edifici oggetto di certificazione energetica.
- Il sistema cartografico è organizzato a livelli che possono essere attivati (visualizzati) o disattivati. I livelli base generici attualmente previsti nel sistema SCT per la rappresentazione cartografica della Valle d'Aosta possono essere modificati col tasto

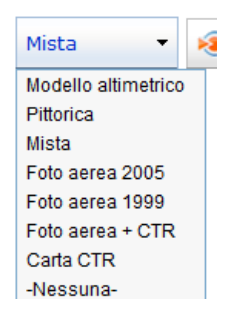

e sono i seguenti:

- Modello altimetrico
- o Pittorica
- o Mista (Foto aerea Mappa)
- o Foto aerea 2005
- o Foto aerea 1999
- o Foto aerea + CTR
- o Carta CTR
- o Nessuna

Utilizzando il tasto è possibile visualizzare ulteriori strati ausiliari (Confini comunali, Località, Località B.R.E.L., Toponomastica, Curve di livello).

La carta di base inoltre può avere un livello di visibilità variabile con il tasto

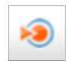

> I comandi disponibili per la navigazione sono di seguito riportati:

| Oggetti presenti<br>sullo schermo | Rappresentazione e comportamenti         |
|-----------------------------------|------------------------------------------|
| • •                               | Zoom                                     |
|                                   | Ingrandisci - Riduci                     |
| 1                                 | Spostamento                              |
| 0                                 | Vedere tutto il territorio               |
| Figu                              | ura 7 taballa dai comandi di navigaziona |

Figura 7 – tabella dei comandi di navigazione

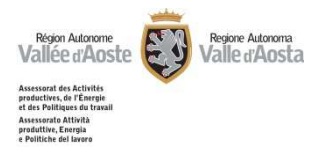

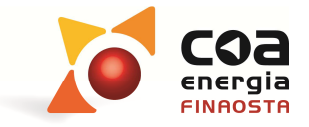

Nel menu a sinistra inoltre è possibile inoltre utilizzare una serie di funzioni per effettuare ricerche, misurazioni, georeferenziazioni, caricamento ulteriori filtri sulla cartografia ecc...:

| Espandi/Riduci      | ۲ |
|---------------------|---|
| Funzioni speciali   |   |
| Gestione Repertorio |   |
| Catasto Energetico  |   |
| GeoCalcolatore      |   |
|                     | • |

Figura 8 – menu funzioni

In particolare, nella sezione 'Catasto Energetico' il comando "Catture le coordinate del punto" permette di scaricare un file .xml con le coordinate UTM (x,y,z) dell'edificio che si intende certificare e il relativo comune di appartenenza. Tale file potrà essere importato direttamente nell'apposita sezione del software Beauclimat.

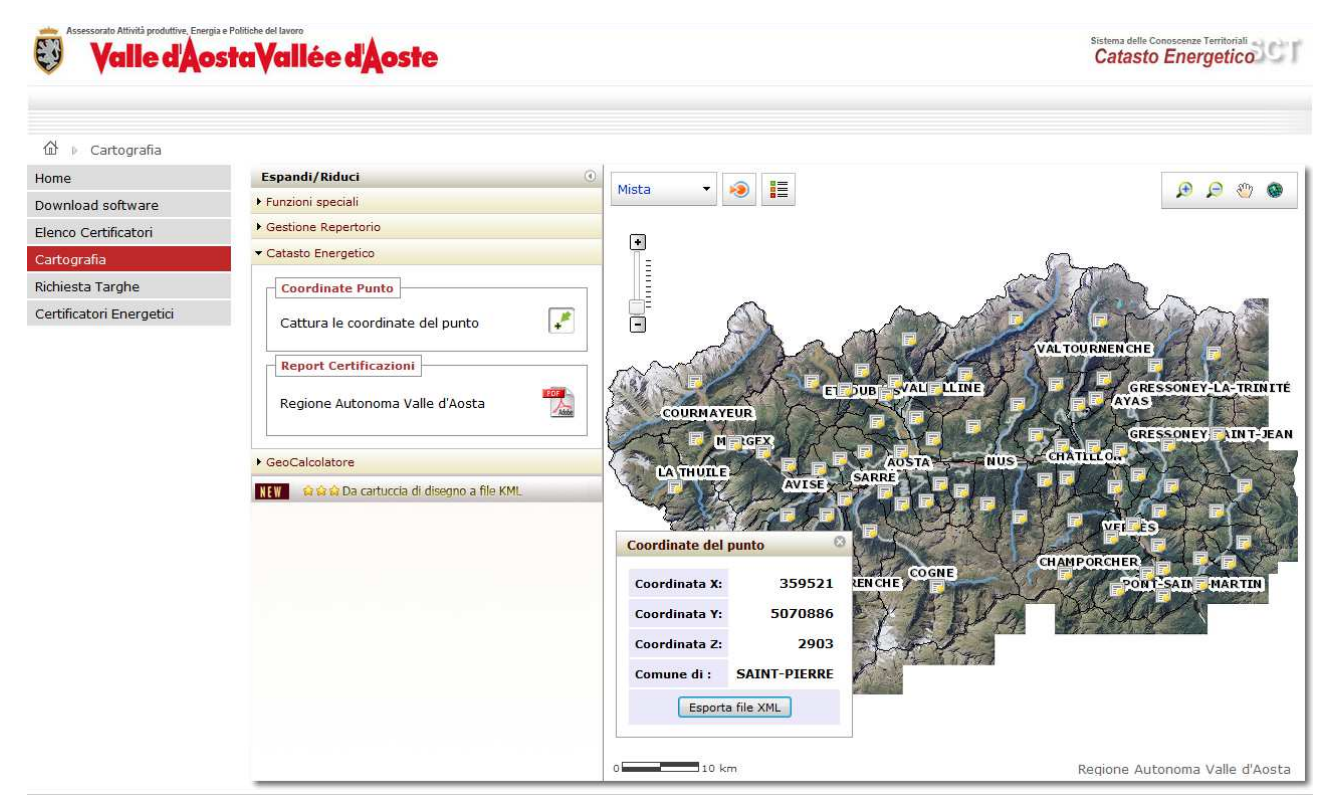

Figura 9 – comando 'Cattura le coordinate del punto'

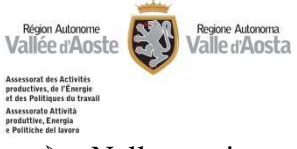

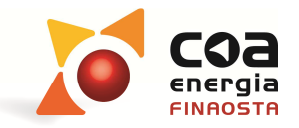

Nella sezione Catasto Energetico è possibile effettuare il download del "Report Certificazioni" visualizzando in formato .pdf i dati aggiornati relativi agli attestati (ACE / APE) redatti secondo la metodologia regionale Beauclimat (dal 20 luglio 2011).

Inoltre, passando con il mouse sulla cartina, è possibile visualizzare direttamente le statistiche in tempo reale dei diversi comuni aprendo i relativi dati derivanti dagli attestati validati.

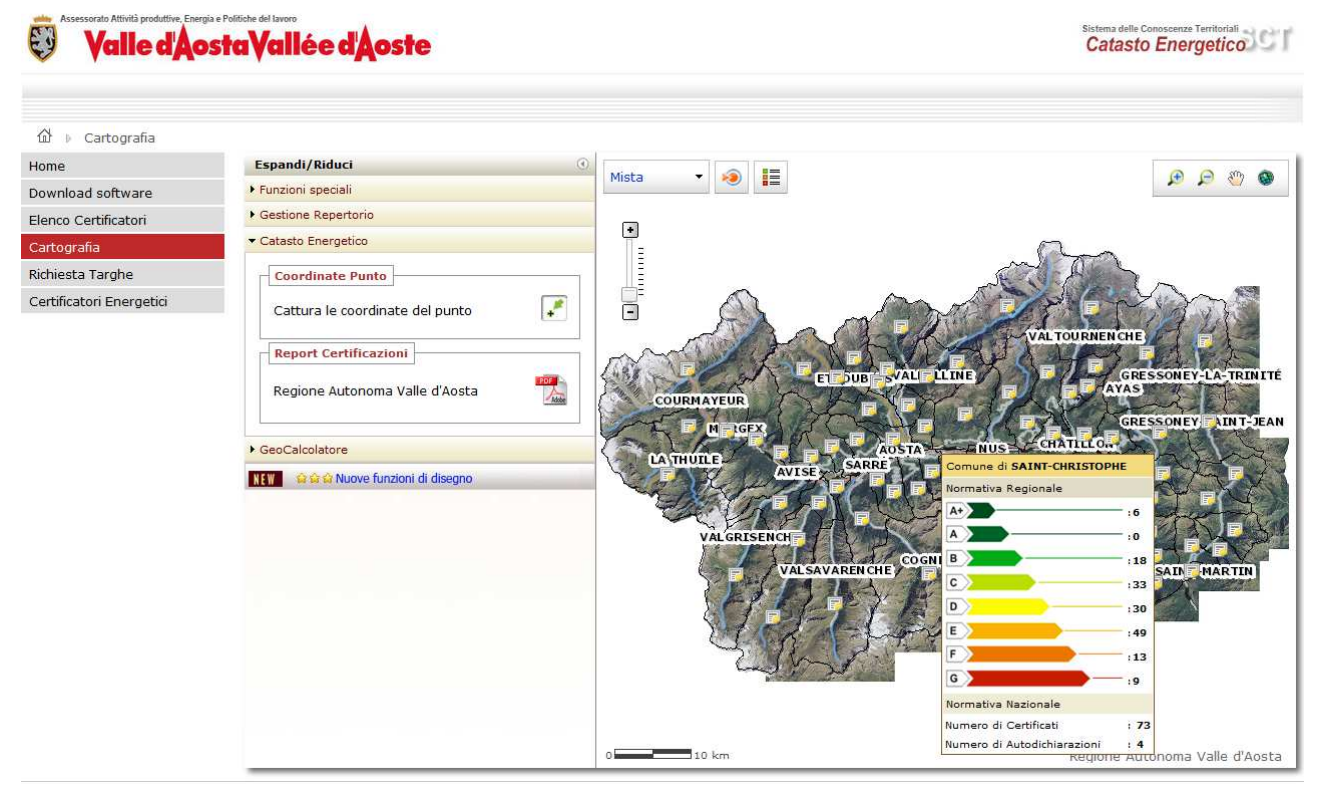

Figura 10 – Visualizzazione attestati validati per i singoli comuni

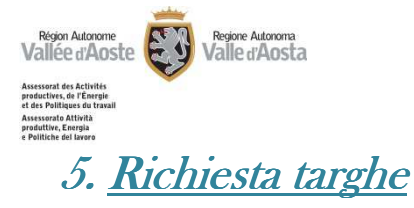

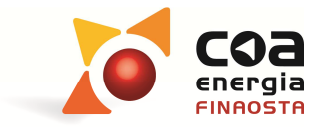

Nella sezione "Richiesta Targhe" è possibile richiedere una nuova targa energetica utilizzando il tasto "Nuova Richiesta Targa" oppure visualizzare una richiesta effettuata in precedenza.

| Assessorato Attività produttive, Ener | pia e Politiche del Javon<br>Dista Vallée d'Aoste Sistema delle Conoscenze Territorial<br>Catasto Energetico                                                        |
|---------------------------------------|----------------------------------------------------------------------------------------------------|
| 요 👔 🕨 Richiesta Targhe                | Richiesta Targa energetica                                                                                                    |
| Home                                  | Inserisci una nuova richiesta                                                                                                    |
| Download software                     | Nuova Diskiasta Targa                                                                                                    |
| Elenco Certificatori                  |                                                                                                    |
| Cartografia                           | RUCERCA RUMESIA                                                                                                    |
| Richiesta Targhe                      | Inserisci Codice Richiesta:                                                                                                    |
| Certificatori Energetici              | Accedi                                                                                                    |
|                                       | ATTENZIONE! Il modulo cartaceo opportunamente firmato e corredato da marca da bollo deve essere consegnato presso lo Sportello Info Energia Chez Nous<br>(contatti) |

Figura 11 – Richiesta targhe

> Il sistema richiede di inserire il "Codice Attestato" relativo all'ACE/APE.

| Assessorato Attività produttive. Ene | rgia e Folitiche del lavoro<br>Distra Vallée d'Aoste Catasto Energetico C                                                                           |
|--------------------------------------|----------------------------------------------------------------------------------------------------|
| û 🕨 Richiesta Targhe                 | ▶ Richiesta Targa energetica                                                                                                    |
| Home                                 | RICHIESTA                                                                                                    |
| Download software                    | Codice Attestato:                                                                                                    |
| Elenco Certificatori                 |                                                                                                    |
| Cartografia                          | Annuia Vemica esistenza                                                                                                    |
| Richiesta Targhe                     |                                                                                                    |
|                                      | A renzione: in mouno carcaceo opportunamente inmato e corregato da Marca da bolio deve essere consegnato presso lo Sportello Inio Energía Chez Nous |

Figura 12 – Richiesta targhe – Nuova richiesta

Vengono visualizzati i dati principali dell'ACE/APE di riferimento e ed è quindi possibile proseguire nella richiesta utilizzando il tasto "Prosegui"

| Region Autorome<br>Construction of the formation<br>and the formation<br>and the formation<br>and the formation<br>and the formation<br>and the formation of the formation of the<br>Construction of the formation of the<br>Construction of the formation of the<br>Construction of the formation of the<br>Construction of the formation of the<br>Construction of the formation of the formation<br>of the formation of the formation of the formation<br>of the formation of the formation of the formation<br>of the formation of the formation of the formation<br>of the formation of the formation of the formation<br>of the formation of the formation of the formation<br>of the formation of the formation of the formation of the formation<br>of the formation of the formation of the formation of the formation<br>of the formation of the formation of the formation of the formation<br>of the formation of the formation of the formation of the formation<br>of the formation of the formation of the formation of the formation<br>of the formation of the formation of the formation of the formation of the formation<br>of the formation of the formation of the f | Regione Autoroma<br>Valle d'Aosta<br>ga e Politiche del lavoro<br>Posta Vallée d'Aoste |                                                                          | Sistema delle Cone<br>Catasto E              | gia<br>STA      |
|----------------------------------------------------------------------------------------------------|----------------------------------------------------------------------------------------|--------------------------------------------------------------------------|----------------------------------------------|-----------------|
| 없 		 Richiesta Targhe                                                                                                    | Richiesta Targa energetica                                                             |                                                                          |                                              |                 |
| Download software                                                                                                    | Codice gruppo ACE: ACE-A326-100-S                                                      | ATTESTATI                                                                |                                              |                 |
| Elenco Certificatori                                                                                                    | Certificato riferito a: Intero edificio                                                | </th <th></th> <th>1</th>                                                |                                              | 1               |
| Cartografia                                                                                                    | Classe: F                                                                              | Codice Attestato                                                         | Indirizzo                                    | PDF             |
| Richiesta Taraba                                                                                                    | Comune: Aosta                                                                          | ACE-A326-100                                                             | Via Binel n. 8                               |                 |
| Certificatori Energetici                                                                                                    | Prosegui Annulla                                                                       |                                                                          |                                              |                 |
|                                                                                                    | ATTENZIONE! Il modulo cartaceo opportunan                                              | nente firmato e corredato da marca da bollo deve es<br><u>(contatti)</u> | isere consegnato presso lo Sportello Info En | ergia Chez Nous |

Figura 13 – Richiesta targhe – Dati nuova richiesta

Previa compilazione dei dati necessari e l'abilitazione del flag relativo alla presa dell'informativa relativa alla privacy è possibile visualizzare "Anteprima bozza" oppure proseguire con "Crea richiesta definitiva"

|                                  | sta vallee a Aoste                      |                               |                    | Sister<br>Ca   | na delle Conorcenza Territoriali<br>Itasto Energetico |
|----------------------------------|-----------------------------------------|-------------------------------|--------------------|----------------|-------------------------------------------------------|
| Richiesta Targhe                 | Compilazione Nuova Richiesta Targa      |                               |                    |                |                                                       |
| ne                               |                                         |                               |                    |                |                                                       |
| vnload software                  | Codice gruppo ACE: ACE-A326-100-S       | ATTESTATI                     |                    |                |                                                       |
| nco Certificatori                | Certificato riferito a: Intero edificio | <li>&lt; Kighe: 1-5 di 1</li> | >) >>>             |                |                                                       |
| toorofin                         | Classe: F                               | Codic                         | e Attestato        | Indirizzo      | PDF                                                   |
| ograna                           | Comune: Aosta                           | ACE                           | -A326-100          | Via Binel n. 8 |                                                       |
| iesta l'argne                    | RICHIESTA                               |                               |                    |                |                                                       |
| ificatori Energetici             |                                         |                               |                    |                |                                                       |
|                                  | Codice Richiesta:                       |                               | Data Inoltro Richi | esta:          |                                                       |
|                                  |                                         |                               |                    |                |                                                       |
|                                  | RICHIEDENTE                             |                               |                    |                |                                                       |
|                                  | Cognome:                                |                               | N                  | ome:           |                                                       |
|                                  | Codice Fiscale:                         |                               |                    |                |                                                       |
|                                  | Nato a:                                 |                               |                    | II:            |                                                       |
|                                  |                                         |                               |                    |                |                                                       |
| RESIDENTE IN<br>Indirizzo: Num.: |                                         |                               |                    |                |                                                       |
|                                  |                                         | lum.:                         |                    |                |                                                       |
|                                  | Citta                                   |                               |                    | Cap:           |                                                       |
|                                  | Prov.:                                  |                               |                    |                |                                                       |
|                                  |                                         |                               |                    |                |                                                       |
|                                  | DATI IMPRESA O ENTE                     |                               |                    |                |                                                       |
|                                  | Legale rappresentate di:                |                               | Partita            | IVA:           |                                                       |
|                                  | Sede Legale:                            |                               |                    |                |                                                       |
|                                  |                                         |                               |                    |                |                                                       |
|                                  | CONTATTI                                |                               |                    |                |                                                       |
|                                  | E-mail:                                 |                               | Telefor            | ю п.:          |                                                       |
|                                  |                                         |                               |                    |                |                                                       |
|                                  | IN QUALITA DI                           |                               |                    |                |                                                       |
|                                  | In qualità di: Nessuna selezion         | e                             | •                  |                |                                                       |

Figura 14 – Richiesta targhe – Compilazione

Attenzione! Il modulo cartaceo opportunamente firmato e corredato da marca da bollo deve essere consegnato presso lo Sportello Info Energia Chez Nous.

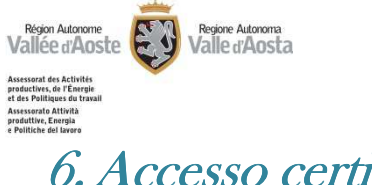

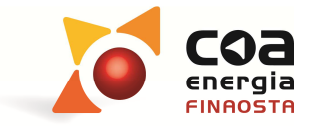

## 6. <u>Accesso certificatori</u>

- In questa sezione i professionisti interessati possono compilare l'istanza di riconoscimento come certificatori energetici.
- > I soggetti già accreditati come certificatori energetici possono anche:
  - gestire i propri **dati personali** e la relativa visualizzazione nell'elenco pubblico dei certificatori energetici;
  - o modificare la propria password di accesso all'area riservata;
  - o redigere gli attestati di prestazione energetica.

#### Autenticazione

Per accedere a questa sezione del Portale energia è necessario che il professionista effettui la propria autenticazione con Username e password personali.

| 💱 🛛 Valle d'Ac           | Sistema delle Conoscenze Territoriali<br>Catasto Energetico                                                                              |  |  |
|--------------------------|----------------------------------------------------------------------------------------------------|--|--|
| A                        |                                                                                                    |  |  |
| Home                     |                                                                                                    |  |  |
| Download software        | Autenticazione necessaria                                                                                                    |  |  |
| Elenco Certificatori     | - agli Aspiranti Certificatori per accedere ai moduli di richiesta di iscrizione nell'elenco regionale dei certificatori     eneroetici: |  |  |
| Cartografia              | - ai Certificatori eneroetici per accedere alla propria pagina riservata                                                                 |  |  |
| Richiesta Targhe         |                                                                                                    |  |  |
| Certificatori Energetici | AUTENTICAZIONE                                                                                                    |  |  |
|                          | Username *                                                                                                    |  |  |
|                          | Password *                                                                                                    |  |  |
|                          | Accedi Recupera le credenziali Registrati Ora                                                                                            |  |  |
|                          |                                                                                                    |  |  |

Figura 15 – Autenticazione certificatori energetici

Attenzione! L'autenticazione in quest'area permette l'accesso all'area "Download software" senza dover ripetere la registrazione.

- Per effettuare l'autenticazione, nel caso di primo accesso è necessario selezionare "Registrati ora" e poi:
  - inserire i dati richiesti (cognome, nome, e-mail PEC, codice fiscale, username, password);
  - o leggere l'informativa privacy, indicando poi l'avvenuta presa visione;
  - o selezionare il tasto "Registrazione".

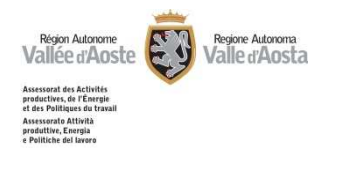

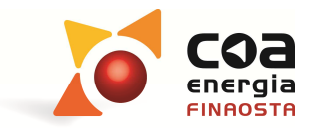

Sistema delle Conoscenze Territoriali Catasto Energetico

#### Valle d'Aosta Vallée d'Aoste

|                              |                                                                                                    | Italiano | Francese |
|------------------------------|----------------------------------------------------------------------------------------------------|----------|----------|
|                              |                                                                                                    |          |          |
| 🕅 🛛 Certificatori Energetici |                                                                                                    |          |          |
| Home                         | Autenticazione necessaria                                                                                                    |          |          |
| Download software            | - agli Aspiranti Certificatori per accedere ai moduli di richiesta di iscrizione nell'elenco regionale dei certificatori energetici; |          |          |
| Elenco Certificatori         | - si Catificatari aparastisi par accedera alla propria assisa ricevata                                                               |          |          |
| Cartografia                  | - al Ceruintaturi energetuti per attedere ana propria pagina riservata                                                               |          |          |
| Richiesta Targhe             | Rectanatione                                                                                                    |          |          |
| Certificatori Energetici     | Nodal Hole 2011                                                                                                    |          |          |
|                              | Cognome *                                                                                                    |          |          |
|                              | Nome *                                                                                                    |          |          |
|                              | E-mail P.E.C. *                                                                                                    |          |          |
|                              | Conferma E-mail                                                                                                    |          |          |
|                              | P.E.C. *                                                                                                    |          |          |
|                              |                                                                                                    |          |          |
|                              | username -                                                                                                    |          |          |
|                              | Password *                                                                                                    |          |          |
|                              | conterma password                                                                                                    |          |          |
|                              | Accedi <u>Informativa Privacy</u>                                                                                                    |          |          |
|                              | Ho preso visione dell'informativa resa ai sensi dell'art. 13 del dlgs 196/2003 🦳                                                     |          |          |
|                              | Registrazione                                                                                                    |          |          |
|                              |                                                                                                    |          |          |

Figura 16 – Autenticazione certificatori energetici (primo accesso)

**Attenzione!** In questo caso la registrazione è subordinata alla verifica che l'indirizzo PEC inserito sia effettivamente esistente. È necessario quindi aprire la propria casella di posta elettronica certificata e seguire le istruzioni contenute nella mail inviata da "coaenergia@legalmail.it".

|                                    |                                                | Italiano                                                                | rancese                    |
|------------------------------------|------------------------------------------------|-------------------------------------------------------------------------|----------------------------|
|                                    |                                                | MARCO ROSSI [                                                           | L notifiche<br>/erificaPEC |
| 🔂 🕴 Attesa Risposta PEC 👂 Stato Ri | sposta PEC                                     |                                                                         |                            |
| Attesa Risposta PEC                | Il sistema ha inviato alla tua casella Pec una | e-mail contenente un link. Clicca sul link per completare la procedura. |                            |
| Download software                  |                                                |                                                                         |                            |
| Elenco Certificatori               |                                                |                                                                         |                            |
| Cartografia                        |                                                |                                                                         |                            |
| logout                             |                                                |                                                                         |                            |

Per effettuare l'autenticazione, nel caso di primo accesso per un professionista che abbia già effettuato l'autenticazione nell'area "Download software", è necessario inserire le stesse Username e password e poi selezionare "Accedi".

Il sistema richiede se si vuole procedere con la registrazione per diventare un certificatore energetico e poter pertanto procedere con l'accreditamento sull'elenco regionale.

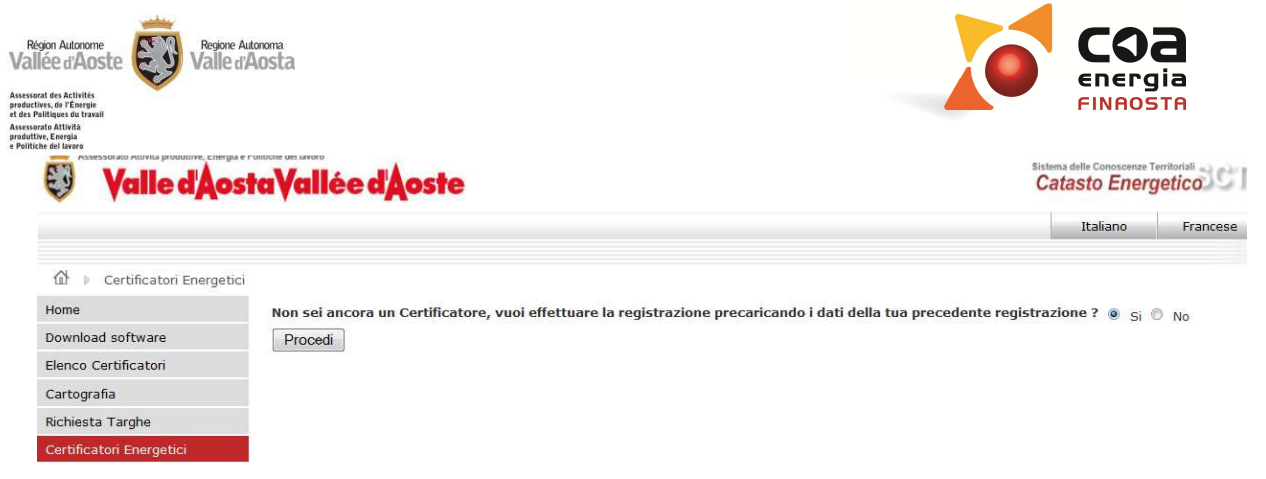

Figura 18 – richiesta registrazione come certificatore energetico per utenti che abbiano già scaricato il software (primo accesso)

Il sistema pertanto recupera i dati associati allo Username inserito e richiede solo l'inserimento dell'indirizzo di posta elettronica certificata (PEC).

| 💱 🛛 Valle d'Ao            | staVallée d'Aoste                                                                                                    | Sistema delle Conoscenze Territoriali<br>Catasto Energetico |
|---------------------------|----------------------------------------------------------------------------------------------------|-------------------------------------------------------------|
|                           |                                                                                                    | Italiano Frances                                            |
| ⓓ → Certificatori Energet | id                                                                                                    |                                                             |
| Home                      | Autortizationo nocessaria                                                                                                    |                                                             |
| Download software         | Autenticazione necessaria                                                                                                    |                                                             |
| lenco Certificatori       | <ul> <li>agli Aspiranti Certificatori per accedere ai moduli di richiesta di iscrizione nell'elenco regionale dei<br/>certificatori energetici:</li> </ul> |                                                             |
| artografia                |                                                                                                    |                                                             |
| lichiasta Taraba          | - ai Certificatori energetici per accedere alla propria pagina riservata                                                                                   |                                                             |
| Configuration Engrandial  |                                                                                                    |                                                             |
| Leruncatori Energeuci     | REGISTRAZIONE                                                                                                    |                                                             |
|                           | - Registrazione utente esistente                                                                                                    |                                                             |
|                           |                                                                                                    |                                                             |
|                           | Cognome * VERDI                                                                                                    |                                                             |
|                           | Nome * MARIO                                                                                                    |                                                             |
|                           | E-mail P.E.C. *                                                                                                    |                                                             |
|                           | Conferma<br>E-mail P.E.C. *                                                                                                    |                                                             |
|                           | Codice fiscale * VRDMR075H25A326D                                                                                                    |                                                             |
|                           | Username * verdi                                                                                                    |                                                             |
|                           | Password *                                                                                                    |                                                             |
|                           | Conferma                                                                                                    |                                                             |
|                           | password *                                                                                                    |                                                             |
|                           | Autorizzazione<br>dati privacy INFORMATIVA AI SENSI DELL'ART. 13 DEL D.LGS. 196/2003                                                                       |                                                             |
|                           | Ai sensi e per gli effetti dell'art. 13 del D.Lgs. 30 giugno                                                                                               |                                                             |
|                           | 2003, n. 196 ("Codice in materia di protezione dei dati                                                                                                    |                                                             |
|                           | personali"), la Regione Autonoma Valle D'Aosta, con sede<br>legale in Aosta, Piazza Deffeves 1, in gualità di Titolare                                     |                                                             |
|                           | del trattamento dei dati, informa l'interessato che i dati                                                                                                 |                                                             |
|                           | conferiti per accedere al procedimento di accreditamento dei 💌                                                                                             |                                                             |
|                           | certificatori energetici di cui all'art. 18 della Legge                                                                                                    |                                                             |
|                           | Hopreso 💿 Si 🔘 No                                                                                                    |                                                             |
|                           | visione<br>doll'informativa                                                                                                    |                                                             |
|                           | resa ai sensi                                                                                                    |                                                             |
|                           | dell'art. 13 del                                                                                                    |                                                             |
|                           | dlgs 196/2003                                                                                                    |                                                             |
|                           | Registrazione Annulla                                                                                                    |                                                             |

Figura 19 – Autenticazione certificatori energetici che abbiano già scaricato il software (primo accesso)

**Attenzione!** Anche in questo caso la registrazione è subordinata alla verifica che l'indirizzo PEC inserito sia effettivamente esistente. È necessario quindi aprire la propria casella di posta elettronica certificata e seguire le istruzioni contenute nella mail inviata da "coaenergia@legalmail.it".

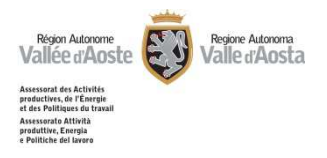

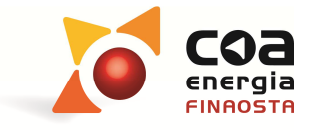

- Per effettuare l'autenticazione, nel caso di accesso successivo al primo, è sufficiente inserire Username e password e poi selezionare "Accedi";
- Nel caso in cui il professionista non ricordi più username e password, è possibile recuperarle selezionando "Recupera credenziali di accesso dimenticate", in cui il portale richiede di inserire cognome, nome, e-mail e codice fiscale. Le informazioni per recuperare le credenziali arriveranno sull'indirizzo di posta elettronica fornito.

| Assessorato Attività produttive, Energia | e reliente del tarros<br>i tra Vallée d'Aoste                                                                            | Sistema delle Conoscenze Territoriali<br>Catasto Energetico |
|------------------------------------------|----------------------------------------------------------------------------------------------------|-------------------------------------------------------------|
|                                          |                                                                                                    | Italiano Francese                                           |
|                                          | i i                                                                                                    |                                                             |
| Home                                     | Autenticazione necessaria                                                                                                |                                                             |
| Download software                        | - poli Aspiranti Certificatori per accedere ai moduli di richiesta di iscrizione pell'elence regionale dei certificatori |                                                             |
| Elenco Certificatori                     | energetici;                                                                                                    |                                                             |
| Cartografia                              | - ai Certificatori energetici per accedere alla propria pagina riservata                                                 |                                                             |
| Richiesta Targhe                         |                                                                                                    |                                                             |
| Certificatori Energetici                 | - Recupera credenziali                                                                                                   |                                                             |
|                                          | Cognome                                                                                                    |                                                             |
|                                          | Nome                                                                                                    |                                                             |
|                                          | Email P.E.C.                                                                                                    |                                                             |
|                                          | Codice fiscale                                                                                                    |                                                             |
|                                          | Username                                                                                                    |                                                             |
|                                          | Annulla Invia Email                                                                                                    |                                                             |

Figura 20 – Recupero credenziali di accesso dimenticate

#### Soggetti non ancora iscritti nell'elenco dei certificatori energetici

- Il professionista non ancora riconosciuto come certificatore energetico, dopo essersi registrato, accede alla propria area riservata, dalla quale può:
  - compilare il modulo di domanda di riconoscimento come certificatore energetico nell'area "Richiesta Iscrizione";
  - o cambiare la propria password nell'apposita area "Cambia Password".

| Valle d'Aosta Vallée d'Aoste     | Sistema delle Conoscenze Territoriali<br>Catasto Energetico |
|----------------------------------|-------------------------------------------------------------|
|                                  | Italiano Francese                                           |
|                                  | MARCO ROSSI [1 notifiche]<br>Aspiranti                      |
| 🗇 🕨 Area aspiranti certificatori |                                                             |
| Home                             |                                                             |
| Download software                |                                                             |
| Elenco Certificatori             |                                                             |
| Cartografia                      |                                                             |
| Richiesta Targhe                 |                                                             |
| Area aspiranti certificatori     |                                                             |
| Richiesta Iscrizione             |                                                             |
| Cambia password                  |                                                             |
| Logout                           |                                                             |

Figura 21 – Area aspiranti certificatori: soggetti non ancora accreditati

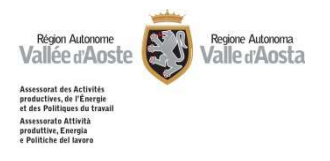

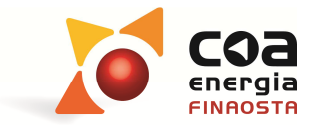

#### Richiesta come certificatori energetici

Per compilare il modulo di domanda di riconoscimento come certificatore energetico è necessario entrare nell'area "Aspiranti Certificatori" e selezionare "Richiesta Iscrizione".

| Assessorato Attività produttive. Ener | rgia e Politiche del Iavoro<br>DistaVallée del | oste           |                  |       |             | Sist       | ema delle Conoscenzi<br>atasto Ene | rgetico                    |
|---------------------------------------|------------------------------------------------|----------------|------------------|-------|-------------|------------|------------------------------------|----------------------------|
|                                       |                                                |                |                  |       |             |            | Italiano                           | Francese                   |
|                                       |                                                |                |                  |       |             |            | NOM_zprova                         | 21 COG_zprova2<br>Aspirant |
| 🕼 🕨 Area aspiranti cert               | ificatori 🕩 Richiesta Iscriz                   | zione          |                  |       |             |            |                                    |                            |
| Home                                  | RICHIESTE DI RICO                              | NOSCIMENTO     |                  |       |             |            |                                    |                            |
| Download software                     | Numero                                         | Data creazione | Data Validazione | Stato | Data Prot.  | Num. Prot. | Esito                              | File                       |
| Elenco Certificatori                  | Nuova Richiesta                                | 1              |                  |       |             |            |                                    |                            |
| Cartografia                           | INTEGRAZIONI                                   | 2              |                  |       |             |            |                                    |                            |
| Richiesta Targhe                      |                                                | Data           |                  | P     | lotivazione |            |                                    |                            |
| Area aspiranti certificatori          |                                                |                |                  |       |             |            |                                    |                            |
| Richiesta Iscrizione                  |                                                |                |                  |       |             |            |                                    |                            |
| Cambia password                       |                                                |                |                  |       |             |            |                                    |                            |
| Logout                                |                                                |                |                  |       |             |            |                                    |                            |

Figura 22 – richiesta di riconoscimento

È necessario compilare le diverse schermate con i dati richiesti nel modulo di richiesta di riconoscimento e di iscrizione nell'elenco regionale dei certificatori energetici (fac-simile riportato sul sito all'indirizzo:

www.regione.vda.it/energia/certificazione energetica/accreditamento).

I dati sono suddivisi in :

- o Anagrafica
- o Residenza e contatti
- o Titolo, Ordine e Corso
- o Allegati
- o Dichiarazioni

Per ogni sezione è presente a fine pagina un pulsante "Salva" destinato al salvataggio parziale dei dati.

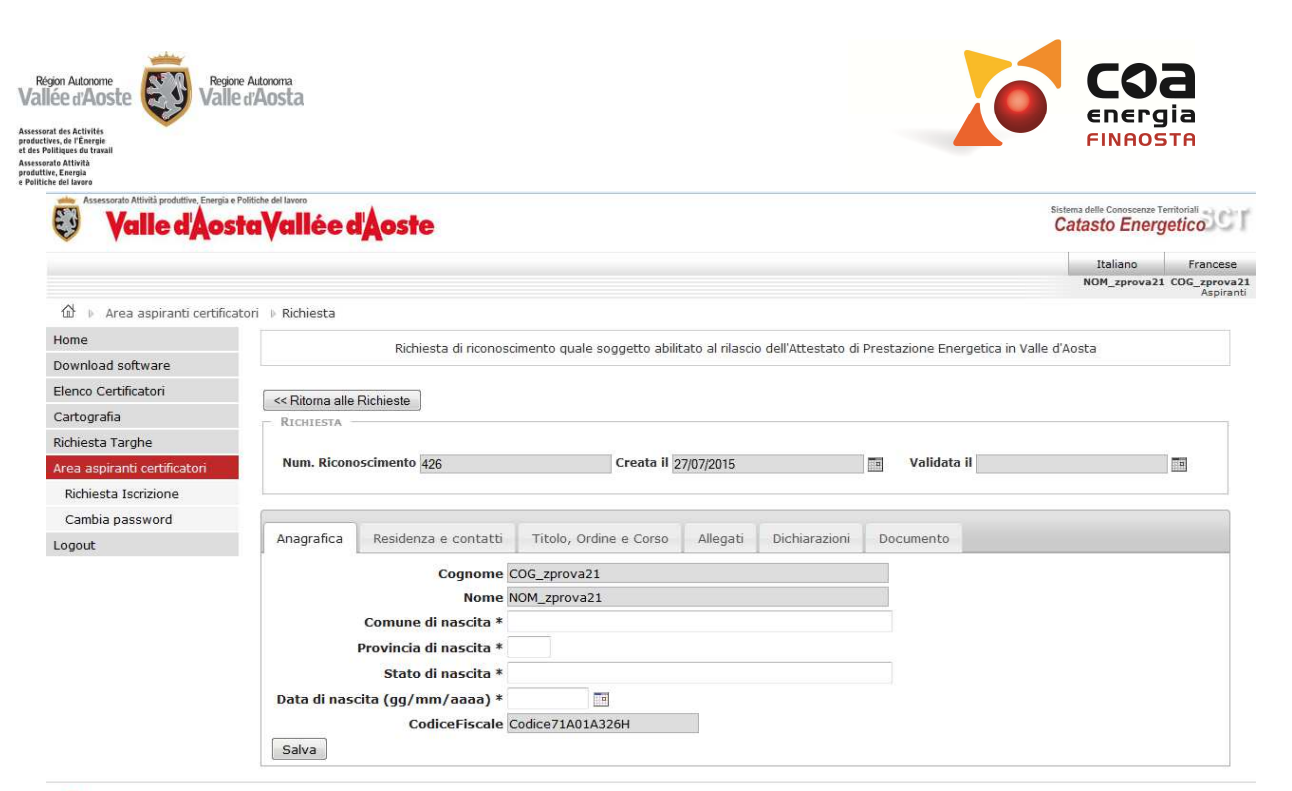

Figura 23 – Compilazione del modulo: Anagrafica

|                               |                           |                    |                               |                 |                    |                             | Italiano      | Frances     |
|-------------------------------|---------------------------|--------------------|-------------------------------|-----------------|--------------------|-----------------------------|---------------|-------------|
|                               |                           |                    |                               |                 |                    |                             | NOM_zprova2   | 1 COG_zprov |
| 요 🕨 Area aspiranti certificat | ori 🕨 Richiesta           |                    |                               |                 |                    |                             |               |             |
| łome                          | Ric                       | hiesta di riconosc | imento quale soggetto abili   | tato al rilasci | o dell'Attestato d | i Prestazione Energetica in | Valle d'Aosta |             |
| ownload software              |                           |                    | interico quale soggetto abiir | caco al masci   | o dell'Accoldito d | Trestazione Energettea In   | Valle a Abaca |             |
| lenco Certificatori           | CC Ritorna alle Richieste |                    |                               |                 |                    |                             |               |             |
| Cartografia                   | - RICHIESTA               |                    |                               |                 |                    |                             |               |             |
| lichiesta Targhe              |                           |                    |                               |                 |                    |                             |               |             |
| rea aspiranti certificatori   | Num. Riconosciment        | o 426              | Creata il 2                   | 27/07/2015      |                    | Validata il                 |               |             |
| Richiesta Iscrizione          | 2                         |                    |                               |                 |                    |                             |               |             |
| Cambia password               | 1                         |                    |                               |                 |                    |                             |               |             |
| ogout                         | Anagrafica Reside         | enza e contatti    | Titolo, Ordine e Corso        | Allegati        | Dichiarazioni      | Documento                   |               |             |
|                               | e-mail PEC data           | vision@pec.datav   | vision.it                     |                 |                    |                             |               |             |
|                               | Num. Telefono             |                    |                               |                 |                    |                             |               |             |
|                               | Num. Cellulare            |                    |                               |                 |                    |                             |               |             |
|                               | INDIRIZZO RESIDENZA       |                    |                               |                 |                    |                             |               |             |
|                               | Indirizzo (es. Via Ror    | na) *              |                               |                 |                    | Num. *                      |               |             |
|                               | Com                       | une *              |                               |                 |                    |                             |               |             |
|                               | Cap *                     |                    | Prov. *                       |                 |                    | Stato *                     |               |             |
|                               | INDIRIZZO DI DOMICILI     | O (SOLO SE DIVE    | RSO DALLA RESIDENZA)          |                 |                    |                             |               |             |
|                               | Indirizzo (es. Via Ror    | na)                |                               |                 |                    | Num.                        |               |             |
|                               | Com                       | une                |                               |                 |                    |                             |               |             |
|                               |                           |                    |                               |                 |                    |                             |               |             |

Figura 24 – Compilazione del modulo: Residenza e contatti

Région Autonome Vallée d'Aoste Regione Autonoma Valle d'Aosta

Assessorat des Activités productives, de l'Énergie et des Politiques du trava

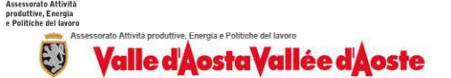

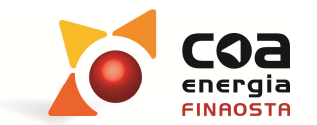

Sistema delle Conoscenze Territoriali Catasto Energetico

|                              |                                                                                                    | Italiano Francese                      |  |  |  |  |  |  |
|------------------------------|----------------------------------------------------------------------------------------------------|----------------------------------------|--|--|--|--|--|--|
|                              |                                                                                                    | NOM_zprova21 COG_zprova21<br>Aspiranti |  |  |  |  |  |  |
| ထိ 👂 Area aspiranti certi    | ficatori 🕨 Richiesta                                                                                                    |                                        |  |  |  |  |  |  |
| Home                         | Richiasta di risonassimante quale soggette abilitate al rilassio dell'Attestate di Disestazione Energatica in Val                                                                                                    | llo d'Aosta                            |  |  |  |  |  |  |
| Download software            | Nulliesta di nulliostiliento quale soggetto abilitato al masulo dei Attestato di Prestazione Energedita in Val                                                                                                    | ie u Austa                             |  |  |  |  |  |  |
| Elenco Certificatori         | cc Diamo alla Diskigata                                                                                                    |                                        |  |  |  |  |  |  |
| Cartografia                  |                                                                                                    |                                        |  |  |  |  |  |  |
| Richiesta Targhe             |                                                                                                    |                                        |  |  |  |  |  |  |
| Area aspiranti certificatori | Num. Riconoscimento 426 Creata il 27/07/2015 🔤 Validata il                                                                                                    |                                        |  |  |  |  |  |  |
| Richiesta Iscrizione         |                                                                                                    |                                        |  |  |  |  |  |  |
| Cambia password              |                                                                                                    |                                        |  |  |  |  |  |  |
| Logout                       | Anagrafica Residenza e contatti Titolo, Ordine e Corso Allegati Dichiarazioni Documento                                                                                                    |                                        |  |  |  |  |  |  |
|                              | TITOLO DI STUDIO                                                                                                    |                                        |  |  |  |  |  |  |
|                              | di essere in possesso di uno dei titoli di studio riportati all'articolo 2 del D.P.R. 75/2013,                                                                                                    |                                        |  |  |  |  |  |  |
|                              |                                                                                                    |                                        |  |  |  |  |  |  |
|                              | od in particularo di Nanuar colorizza                                                                                                    |                                        |  |  |  |  |  |  |
|                              |                                                                                                    | • • • • •                              |  |  |  |  |  |  |
|                              | <ul> <li>di essere in possesso di titolo di studio equivalente ad uno di quelli riportati all'articolo 2 del D.P.R. 75/20<br/>Stato dell'Unione Europea, per il quale sono in possesso del riconoscimento di equivalenza;</li> </ul> | 13 conseguito in altro                 |  |  |  |  |  |  |
|                              | ORDINE/COLLEGIO                                                                                                    |                                        |  |  |  |  |  |  |
|                              | // di essere regolarmente iscritto a                                                                                                    |                                        |  |  |  |  |  |  |
|                              |                                                                                                    |                                        |  |  |  |  |  |  |
|                              | di (Stato, Provincia / territorio di riferimento dell'ordine / collegio)                                                                                                    | •                                      |  |  |  |  |  |  |
|                              | Numero /idantificativo di iscriziono                                                                                                    |                                        |  |  |  |  |  |  |
|                              |                                                                                                    |                                        |  |  |  |  |  |  |
|                              |                                                                                                    |                                        |  |  |  |  |  |  |
|                              | Ordine/Collegio professionale non esistente                                                                                                    |                                        |  |  |  |  |  |  |
|                              | di essere abilitato all'esercizio della professione relativa alla progettazione di edifici e impianti asserviti a<br>nell'ambito delle specifiche competenze ad esso attribuite dalla legislatura vigente                            | gli edifici stessi,                    |  |  |  |  |  |  |
|                              | Corso                                                                                                    |                                        |  |  |  |  |  |  |
|                              | di aver frequentato un corso di formazione conforme a quanto riportato all'Allegato B della d.C.r.                                                                                                    |                                        |  |  |  |  |  |  |
|                              |                                                                                                    |                                        |  |  |  |  |  |  |
|                              | Venonimato Nessuna selezione v                                                                                                    |                                        |  |  |  |  |  |  |
|                              | organizzato da                                                                                                    |                                        |  |  |  |  |  |  |
|                              | dal 💼 al                                                                                                    |                                        |  |  |  |  |  |  |
|                              | e di aver sostenuto e superato il relativo esame finale                                                                                                    |                                        |  |  |  |  |  |  |
|                              | di aver frequentato un corso di formazione conforme ai requisiti di cui all'art.2, comma 5 del D.P.R. 75/2013.                                                                                                    |                                        |  |  |  |  |  |  |
|                              | denominato organizzato in                                                                                                    | Nessuna selezione                      |  |  |  |  |  |  |
|                              |                                                                                                    |                                        |  |  |  |  |  |  |
|                              | da (soggetto autorizzato dai ministeri competenti ai sensi dell'art.2, comma 5 del DPR 75/2013)                                                                                                    |                                        |  |  |  |  |  |  |
|                              | e di aver sostenuto e superato il relativo esame finale 🗌                                                                                                    |                                        |  |  |  |  |  |  |
|                              | di aver frequentato un corso di formazione conforme ai requisiti di cui all'art.2, comma 5 del D.P.R. 75/20                                                                                                    | 13,                                    |  |  |  |  |  |  |
|                              | denominato organizzato in                                                                                                    | Nessuna selezione 👻                    |  |  |  |  |  |  |
|                              | da, soggetto autorizzato con provvedimento                                                                                                    |                                        |  |  |  |  |  |  |
|                              | n. del 🔲 dalla Regione o Provincia autonoma                                                                                                    | Nessuna selezione 🔻                    |  |  |  |  |  |  |
|                              | e di aver sostenuto e superato il relativo esame finale                                                                                                    |                                        |  |  |  |  |  |  |
|                              |                                                                                                    |                                        |  |  |  |  |  |  |
|                              | Sala                                                                                                    |                                        |  |  |  |  |  |  |

Figura 25 – Compilazione del modulo: Titolo, Ordine e Corso

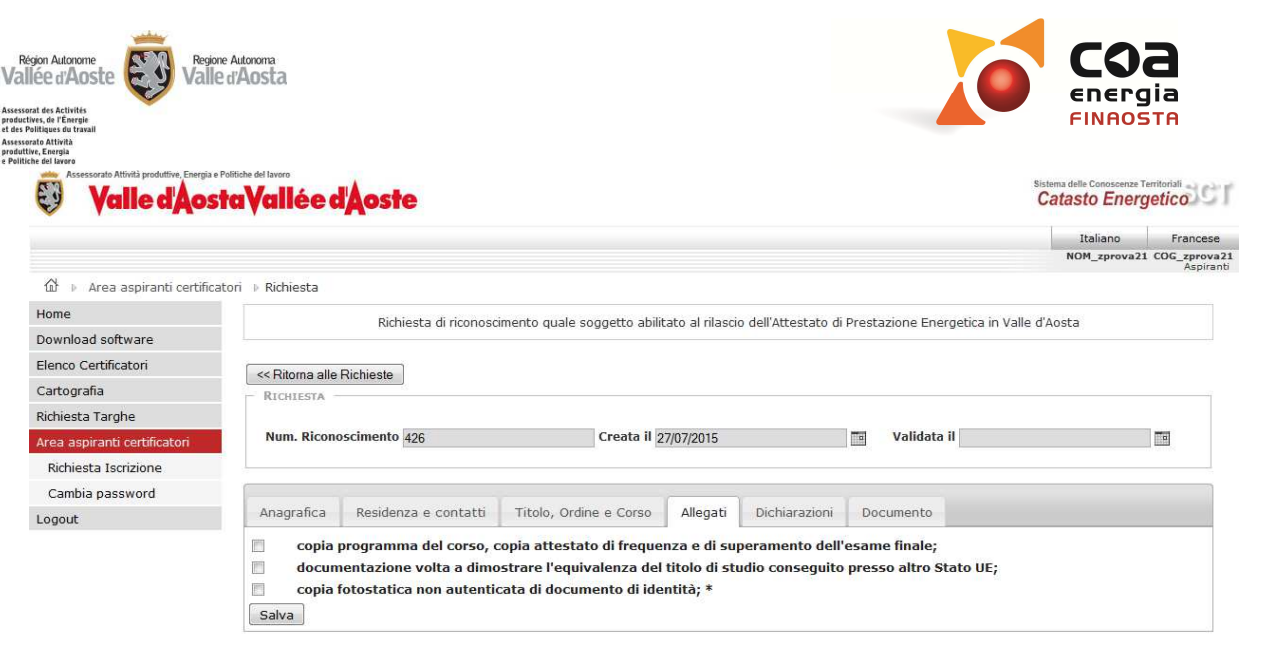

Figura 26 – Compilazione del modulo: Allegati

|                              |                                                                                                    | Italiano Francese                                                                                                    |
|------------------------------|----------------------------------------------------------------------------------------------------|----------------------------------------------------------------------------------------------------|
|                              |                                                                                                    | NOM_zprova21 COG_zprova                                                                                                    |
| 🕼 🕴 Area aspiranti certifica | ori 🛛 Richiesta                                                                                                    | Aspirat                                                                                                    |
| Home                         | Richiesta di riconoscimento quale soggetto abilitato al rilascio dell'Attestato di Drestazione En                                                                                                    | eratica in Valle d'Aosta                                                                                                    |
| Download software            | inclinesta di riconoscimento quale soggetto abilitato al masco dell'Attestato di Prestazione Ello                                                                                                    | ergetita in valle d'Austa                                                                                                    |
| Elenco Certificatori         | er Diterre alle Bishinste                                                                                                    |                                                                                                    |
| Cartografia                  | Richiesta                                                                                                    |                                                                                                    |
| Richiesta Targhe             |                                                                                                    |                                                                                                    |
| Area aspiranti certificatori | Num. Riconoscimento 426 Creata il 27/07/2015 Validata                                                                                                    | a il                                                                                                    |
| Richiesta Iscrizione         |                                                                                                    |                                                                                                    |
| Cambia password              |                                                                                                    |                                                                                                    |
| Logout                       | Anagrafica Residenza e contatti Titolo, Ordine e Corso Allegati Dichiarazioni Documento                                                                                                    |                                                                                                    |
|                              | <ul> <li>* DICHIARO sotto mia responsabilità, di essere a conoscenza delle sanzioni penali previste o<br/>28/12/2000 n.45 in caso di dichiarazioni non veritiere, falsità negli atti ed uso di atti falsi che</li> <li>* Accetto con la presente tutte le condizioni richiamate nella d.G.r. 1090 del 24/07/2015, con parti<br/>alle modalità di iscrizione nell'elenco dei certificatori energetici e di relati<br/>* DICHIARO di aver preso visione, nell'ambito della compilazione del presente modulo, dell'inform<br/>dell'art. 13 c</li> </ul> | Jall'art. 76 del DPR<br>i dati inseriti sono<br>veritieri;<br>icolare riferimento<br>vo mantenimento;<br>ativa resa ai sensi<br>el d.lgs 196/2003 |
|                              |                                                                                                    |                                                                                                    |

Figura 27 – Compilazione del modulo: Dichiarazioni

Terminata la compilazione, in "Documento", il Portale effettua una verifica della completezza dei dati inseriti prima di poter generare il modulo di richiesta.

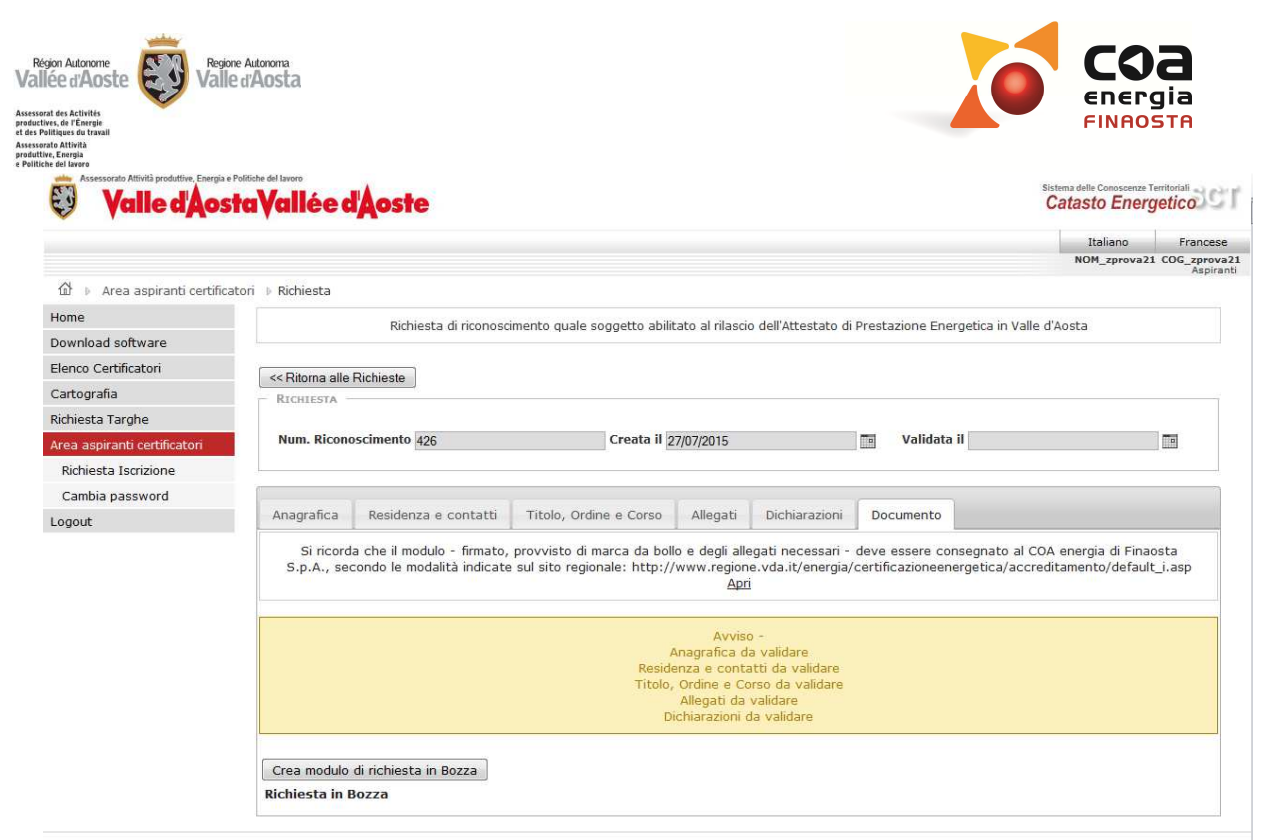

Figura 28 – Compilazione del modulo: Verifica dati

Con il tasto "Genera modulo di richiesta in Bozza" è possibile preparare il modulo compilato in versione bozza ed eventualmente visualizzarlo/stamparlo

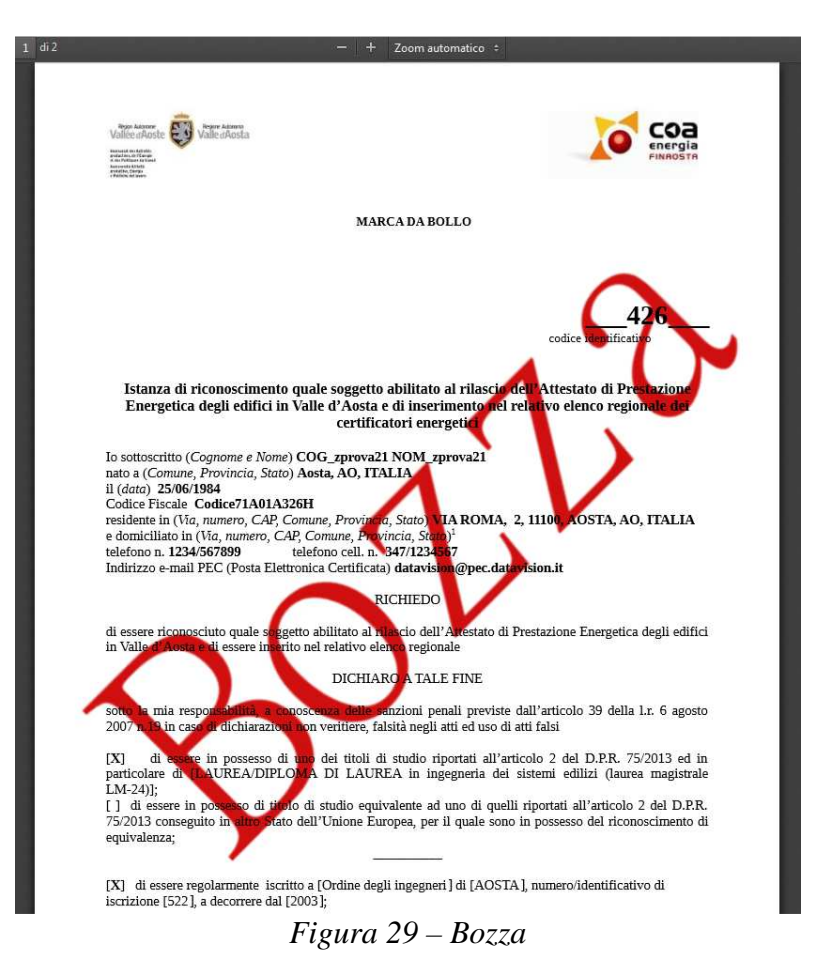

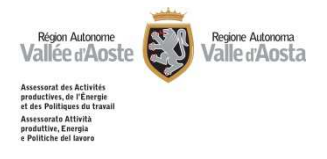

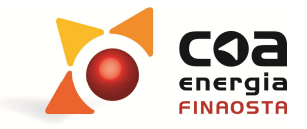

**Attenzione!** Il modulo in versione bozza non è ancora valido: è necessario procedere alla validazione successiva per completare la richiesta.

|                                                   |                                                                                                    | 100 C 100 C                                                                                                    |                                                                                                    |                                                                                                    |                                                                                                    |                                                                                                    |                                       |                         |                        |
|---------------------------------------------------|----------------------------------------------------------------------------------------------------|----------------------------------------------------------------------------------------------------|----------------------------------------------------------------------------------------------------|----------------------------------------------------------------------------------------------------|----------------------------------------------------------------------------------------------------|----------------------------------------------------------------------------------------------------|---------------------------------------|-------------------------|------------------------|
|                                                   |                                                                                                    |                                                                                                    |                                                                                                    |                                                                                                    |                                                                                                    |                                                                                                    | Ita                                   | liano<br>zprova21       | Francese<br>COG zprova |
| 슈 Area aspiranti certif                           | catori 🗈 Richiesta                                                                                            |                                                                                                    |                                                                                                    |                                                                                                    |                                                                                                    |                                                                                                    |                                       |                         | Aspirar                |
| Home                                              |                                                                                                    |                                                                                                    |                                                                                                    |                                                                                                    |                                                                                                    |                                                                                                    |                                       |                         |                        |
| Download software                                 |                                                                                                    | Richiesta di riconosci                                                                                                    | mento quale soggetto a                                                                                                    | bilitato al rilasc                                                                                                    | io dell'Attestato di                                                                                      | i Prestazione Energetica ir                                                                            | n Valle d'Aosta                       |                         |                        |
| Elenco Certificatori                              |                                                                                                    |                                                                                                    |                                                                                                    |                                                                                                    |                                                                                                    |                                                                                                    |                                       |                         |                        |
| Cartografia                                       | << Ritorna alle Rich                                                                                          | nieste                                                                                                    |                                                                                                    |                                                                                                    |                                                                                                    |                                                                                                    |                                       |                         |                        |
| Richiesta Tarobe                                  | RICHIESTA                                                                                                    |                                                                                                    |                                                                                                    |                                                                                                    |                                                                                                    |                                                                                                    |                                       |                         |                        |
| Area aspiranti certificatori                      | Num. Riconoscii                                                                                               | mento 426                                                                                                    | Creata                                                                                                    | il 27/07/2015                                                                                                    |                                                                                                    | Validata il                                                                                            |                                       |                         | 10                     |
|                                                   |                                                                                                    |                                                                                                    | i.                                                                                                    |                                                                                                    |                                                                                                    |                                                                                                    |                                       |                         |                        |
| Richiesta Iscrizione                              |                                                                                                    |                                                                                                    |                                                                                                    |                                                                                                    |                                                                                                    |                                                                                                    |                                       |                         |                        |
| Richiesta Iscrizione<br>Cambia password           |                                                                                                    |                                                                                                    |                                                                                                    |                                                                                                    |                                                                                                    |                                                                                                    |                                       |                         | 17                     |
| Richiesta Iscrizione<br>Cambia password<br>Logout | Anagrafica R                                                                                                  | esidenza e contatti                                                                                                    | Titolo, Ordine e Cors                                                                                                    | o Allegati                                                                                                    | Dichiarazioni                                                                                             | Documento                                                                                              | · · · · · · · · · · · · · · · · · · · |                         |                        |
| Richiesta Iscrizione<br>Cambia password<br>Logout | Anagrafica R<br>Si ricorda ch<br>S.p.A., second                                                               | esidenza e contatti<br>ne il modulo - firmato,<br>do le modalità indicate                                                              | Titolo, Ordine e Cors<br>provvisto di marca da<br>sul sito regionale: htt                                                 | o Allegati<br>bollo e degli all<br>o://www.regior<br>Api                                                                                                    | Dichiarazioni<br>legati necessari -<br>ne.vda.it/energia,<br>ti                                           | Documento<br>deve essere consegnat<br>/certificazioneenergetica                                        | o al COA energi<br>/accreditament     | a di Finao<br>o/default | sta<br>_i.asp          |
| Richiesta Iscrizione<br>Cambia password<br>Logout | Anagrafica R<br>Si ricorda ch<br>S.p.A., second                                                               | esidenza e contatti<br>ne il modulo - firmato,<br>do le modalità indicate                                                              | Titolo, Ordine e Cors<br>provvisto di marca da<br>sul sito regionale: http<br>Tutti i dati delle pagi<br>Si può procedere | o Allegati<br>bollo e degli all<br>o://www.regior<br><u>Ap</u><br>ne precedenti s<br>alla compilazio                                                                                                    | Dichiarazioni<br>legati necessari -<br>ne.vda.it/energia,<br>ri<br>sono stati salvati<br>ne del documenti | Documento<br>deve essere consegnat<br>/certificazioneenergetica<br>correttamente -<br>o di Richiesta   | o al COA energi<br>/accreditament     | a di Finao<br>o/default | sta<br>_i.asp          |
| Richiesta Iscrizione<br>Cambia password<br>Logout | Anagrafica R<br>Si ricorda ch<br>S.p.A., second<br>Crea modulo di ri<br>Richiesta in Bozz                     | esidenza e contatti<br>ne il modulo - firmato,<br>lo le modalità indicate<br>chiesta in Bozza<br>cafie.pdf                             | Titolo, Ordine e Cors<br>provvisto di marca da<br>sul sito regionale: http<br>Tutti i dati delle pagi<br>Si può procedere | o Allegati<br>bollo e degli all<br>bollo e degli all<br>Application<br>Application<br>Applica | Dichiarazioni<br>legati necessari<br>ne.vda.it/energia,<br>fi<br>sono stati salvati<br>ne del documento   | Documento<br>deve essere consegnat<br>/certificazioneenergetica<br>i correttamente -<br>o di Richiesta | o al COA energi<br>/accreditament     | a di Finao<br>o/default | sta<br>j.asp           |
| Richiesta Iscrizione<br>Cambia password<br>Logout | Anagrafica R<br>Si ricorda ch<br>S.p.A., second<br>Crea modulo di ri<br>Richiesta in Bozz<br>Avvia Validazion | esidenza e contatti<br>ne il modulo - firmato,<br>to le modalità indicate<br>chiesta in Bozza<br>za Apri -> file.pdf<br>re Richiesta 👽 | Titolo, Ordine e Cors<br>provvisto di marca da<br>sul sito regionale: http<br>Tutti i dati delle pagi<br>Si può procedere | o Allegati<br>bollo e degli all<br>c://www.regior<br>Api<br>ne precedenti :<br>alla compilazio                                                                                                    | Dichiarazioni<br>legati necessari -<br>ne.vda.it/energia,<br>gi<br>sono stati salvati<br>ne del documento | Documento<br>deve essere consegnat<br>/certificazioneenergetica<br>i correttamente -<br>o di Richiesta | o al COA energi<br>/accreditament     | a di Finao<br>5/default | sta<br>j.asp           |

Figura 30 – Completamento verifica dati

Quando la verifica di completamento dei dati obbligatori ha esito positivo si può procedere con la Validazione attivando il flag relativo ad "Avvio Validazione Richiesta". Di seguito utilizzando il tasto "Valida i dati e crea modulo definitivo di Richiesta" è possibile completare la registrazione informatica. Da tale momento non sarà più possibile modificare i dati inseriti.

|                                  |                         |                                                          |                                                            |                                            |                                              |                                                     | Italiano                                          | Francese              |
|----------------------------------|-------------------------|----------------------------------------------------------|------------------------------------------------------------|--------------------------------------------|----------------------------------------------|-----------------------------------------------------|---------------------------------------------------|-----------------------|
|                                  |                         |                                                          |                                                            |                                            |                                              |                                                     | NOM_zprova21                                      | COG_zprova<br>Aspirar |
| 🕼 🕴 Area aspiranti certificatori | Richiesta               |                                                          |                                                            |                                            |                                              |                                                     |                                                   |                       |
| Home                             |                         | Richiesta di riconosc                                    | imento quale soggetto abili                                | ato al rilasci                             | o dell'Attestato di                          | Prestazione Energetica in                           | Valle d'Aosta                                     |                       |
| Download software                |                         |                                                          |                                                            |                                            |                                              |                                                     |                                                   |                       |
| Elenco Certificatori             | << Ritorna alle         | Richieste                                                |                                                            |                                            |                                              |                                                     |                                                   |                       |
| Cartografia                      | RICHIESTA -             |                                                          |                                                            |                                            |                                              |                                                     |                                                   | 1                     |
| Richiesta Targhe                 |                         |                                                          |                                                            |                                            |                                              |                                                     |                                                   |                       |
| Area aspiranti certificatori     | Num. Ricone             | oscimento 426                                            | Creata il 2                                                | 7/07/2015                                  |                                              | Validata il                                         |                                                   |                       |
| Richiesta Iscrizione             | -                       |                                                          |                                                            |                                            |                                              |                                                     |                                                   |                       |
| Cambia password                  |                         |                                                          |                                                            |                                            |                                              |                                                     |                                                   |                       |
| Logout                           | Anagrafica              | Residenza e contatti                                     | Titolo, Ordine e Corso                                     | Allegati                                   | Dichiarazioni                                | Documento                                           |                                                   |                       |
|                                  | Si ricord<br>S.p.A., se | a che il modulo - firmato,<br>condo le modalità indicate | provvisto di marca da bol<br>a sul sito regionale: http:// | o e degli alle<br>www.region<br><u>Apr</u> | egati necessari -<br>ie.vda.it/energia/<br>1 | deve essere consegnato<br>certificazioneenergetica/ | al COA energia di Finac<br>accreditamento/default | osta<br>_i.asp        |
|                                  |                         |                                                          |                                                            |                                            |                                              |                                                     |                                                   |                       |

Figura 31 – Generazione documento definitivo

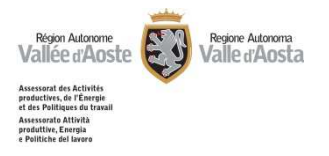

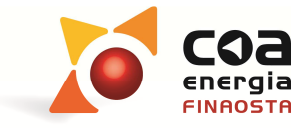

Dopo aver selezionato "Apri", viene visualizzato il modulo definitivo a cui è stato attribuito il codice identificativo univoco.

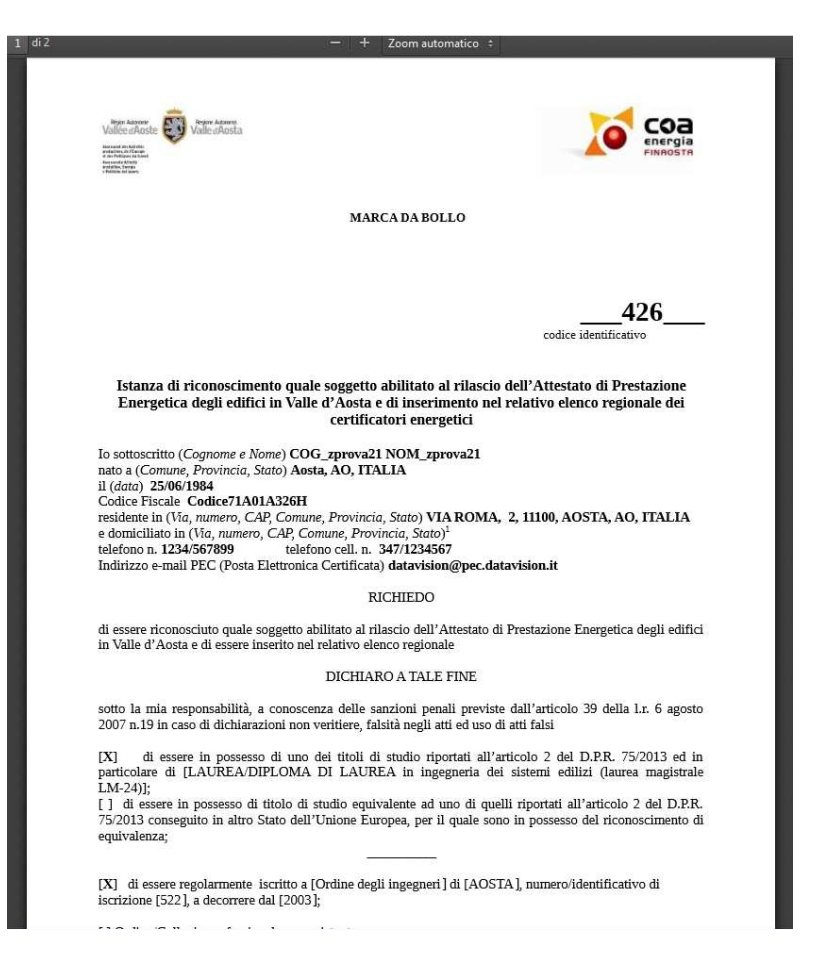

Figura 32 – Richiesta definitiva

> È quindi possibile scaricare e stampare il modulo di richiesta definitivo.

Attenzione! Il modulo cartaceo, firmato e timbrato, provvisto di marca da bollo e corredato dagli allegati necessari, deve essere consegnato al COA energia, secondo quanto all'indirizzo: <u>www.regione.vda.it/energia/certificazioneenergetica/accreditamento</u>

Tornando nell'area iniziale di "Richiesta Iscrizione", l'utente può vedere lo stato di avanzamento della propria pratica ed eventualmente ristampare il modulo di domanda.

| Région Autonome                                                                                                    | Regione Autonoma       |                |                  |          |             |            | C                          | 0                    | а                       |
|----------------------------------------------------------------------------------------------------|------------------------|----------------|------------------|----------|-------------|------------|----------------------------|----------------------|-------------------------|
| allee d'Aoste                                                                                                    | /alle d'Aosta          |                |                  |          |             |            |                            | ED0                  | uia                     |
| ssorat des Activités<br>uctives, de l'Énergie<br>s Politiques du travail<br>sorato Attività<br>uttive, Energia<br>litche del Jueren |                        |                |                  |          |             |            | FIN                        | IAOS                 | TA                      |
| Assessorato Attività produttive. En Valle d'A                                                                                       | ostaVallée             | dAoste         |                  |          |             | S          | stema delle Con<br>Catasto | oscenze Ter<br>Energ | etico                   |
|                                                                                                    |                        |                |                  |          |             |            | Italia                     | ino                  | Francese                |
|                                                                                                    |                        |                |                  |          |             |            | NOM_z                      | prova21              | COG_zprova2<br>Aspirant |
| 🕼 👂 Area aspiranti cer                                                                                                    | tificatori 🕖 Richiesta | Iscrizione     |                  |          |             |            |                            |                      |                         |
| Home                                                                                                    | RICHIESTE DI           | RICONOSCIMENTO |                  |          |             |            |                            |                      |                         |
| Download software                                                                                                    | Numero                 | Data creazione | Data Validazione | Stato    | Data Prot.  | Num. Prot. | Esito                      | File                 | 1                       |
| Elenco Certificatori                                                                                                    | 426                    | 27/07/2015     | 27/07/2015       | Validata |             |            |                            | 2                    |                         |
| Cartografia                                                                                                    | INTEGRAZIONI           |                |                  |          |             |            |                            |                      |                         |
| Richiesta Targhe                                                                                                    |                        | Data           |                  |          | Motivazione |            |                            |                      |                         |
| Area aspiranti certificatori                                                                                                    |                        |                |                  |          |             |            |                            |                      |                         |
| Richiesta Iscrizione                                                                                                    |                        |                |                  |          |             |            |                            |                      |                         |
|                                                                                                    |                        |                |                  |          |             |            |                            |                      |                         |
| Cambia password                                                                                                    |                        |                |                  |          |             |            |                            |                      |                         |

Figura 33 – Stato di avanzamento della pratica

#### Cambia Password

L'utente può modificare la propria password.

| Assessorato Attività produttive, Energi Valle d'Ao | staVallée d'Aoste                 | sistema delle Conoscenze Territoriali<br>Catasto Energetico |
|----------------------------------------------------|-----------------------------------|-------------------------------------------------------------|
|                                                    |                                   | Italiano Francese                                           |
|                                                    |                                   | MARCO ROSSI [1 notifiche]<br>Aspiranti                      |
| 🕼 🕨 Area aspiranti certifi                         | catori 🕩 Cambia password          |                                                             |
| Home                                               | Voglio cambiare la mia password 📝 |                                                             |
| Download software                                  | Nuova password                    |                                                             |
| Elenco Certificatori                               | Conferma nuova password           |                                                             |
| Cartografia                                        | Cambia password                   |                                                             |
| Richiesta Targhe                                   |                                   |                                                             |
| Area aspiranti certificatori                       |                                   |                                                             |
| Richiesta Iscrizione                               |                                   |                                                             |
| Cambia password                                    |                                   |                                                             |
| Logout                                             |                                   |                                                             |

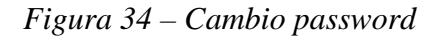

### Abilitazioni per i certificatori energetici

- Il professionista già abilitato come certificatore energetico nella propria area riservata può anche:
  - gestire i propri dati personali e la relativa visualizzazione nell'elenco pubblico dei certificatori energetici dall'area "Dati personali";
  - o redigere gli attestati di prestazione energetica nell'area "Crea nuovo APE".
  - visualizzare l'archivio personale dei propri ACE/APE ed effettuare modifiche / annullamenti di attestati già redatti in precedenza

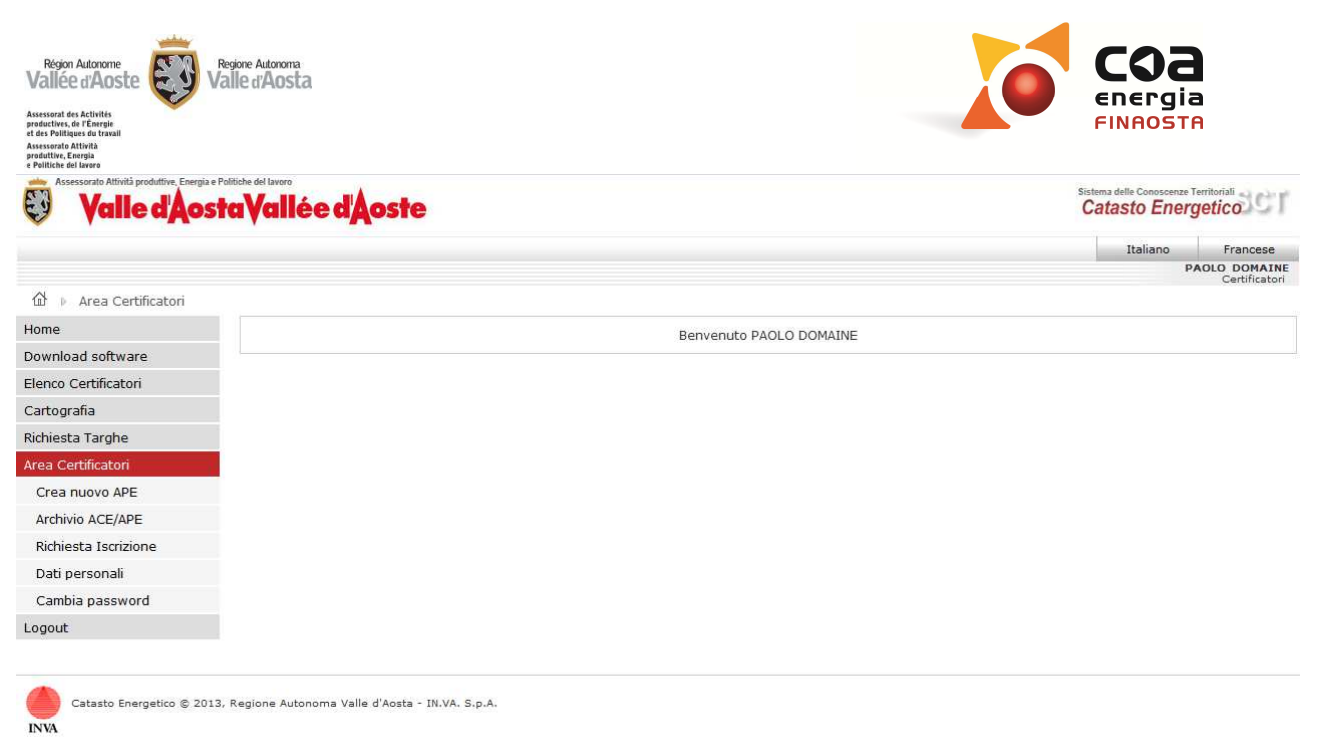

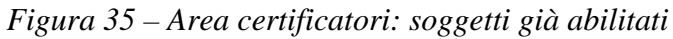

#### Dati personali

- Nell'area "Dati personali" è possibile gestire le variazioni dei propri dati personali e scegliere quali dati visualizzare nell'apposita area dell'elenco pubblico dei certificatori energetici, relativamente a:
  - o contatti;
  - o indirizzi;
  - o titolo e ordine.

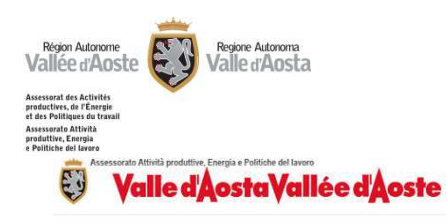

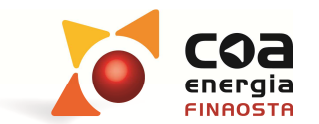

Catasto Energetico

Italiano Francese NOM\_zprova14 COG\_zprova14 Certificatori 🕼 🕨 Area Certificatori 🛛 Dati Personali Home DETTAGLIO Download software DATI CERTIFICAZIONE Elenco Certificatori Data: 27/07/2015 Num. Riconoscimento: 417 Cartografia ANAGRAFICA Richiesta Targhe Cognome: COG\_zprova14 Nome: NOM\_zprova14 Area Certificatori Cod. Fiscale: Codice71A01A326A Crea nuovo APE DATI ANAGRAFICI Archivio ACE/APE Comune: lvrea Provincia: TO Richiesta Iscrizione 15/05/1985 Stato: ITALIA Data: Dati personali Cambia password Contatti Indirizzi Titolo e Ordine Logout E-mail PEC: datavision@pec.datavision.it Pubblica 📃 Altra E-mail: Pubblica 🔳 Num. Telefono: 0125325236 Pubblica 📃 Pubblica 📃 Num. Cellulare: 3263263264 Salva

Figura 36 – Dati personali: contatti

|                              |               |                                       |                     |                  |       |           |            |       | 1.00     |           |             |
|------------------------------|---------------|---------------------------------------|---------------------|------------------|-------|-----------|------------|-------|----------|-----------|-------------|
|                              |               |                                       |                     |                  |       |           |            |       | It       | aliano    | Francese    |
| A                            | e a succes    |                                       |                     |                  |       |           |            |       | NOP      | _zprova1- | Certificato |
| ur 🖗 Area Certificatori 🖗 Da | ti Personali  |                                       |                     |                  |       |           |            |       |          |           |             |
| ione                         | DETIAGETO     |                                       |                     |                  |       |           |            |       |          |           |             |
| Jownioad soltware            | DATI CERTIFIC | AZIONE                                |                     |                  |       |           |            |       |          |           |             |
| enco Certificatori           | Num. Riconos  | cimento: 41                           | 7                   | Data: 27/07/2015 | ľ     |           |            |       |          |           |             |
| Cartografia                  | ANAGRAFICA    |                                       |                     |                  |       |           |            |       |          |           |             |
| Richiesta Targhe             | Cognome       | COG zprovs                            | 14                  |                  | 1     | Nome: NO  |            | 1     |          |           |             |
| Area Certificatori           | Cod Fiscale:  | Codice71A0                            | 1A326A              |                  |       | tome. rto | m_zprova i |       |          |           |             |
| Crea nuovo APE               | DATI ANAGRAF  | ICI                                   |                     |                  |       |           |            |       |          |           |             |
| Archivio ACE/APE             |               | i i i i i i i i i i i i i i i i i i i |                     |                  |       |           | 1          |       |          |           |             |
| Richiesta Iscrizione         | Comune: IVrea | 10                                    |                     |                  | Provi | 10/05     | /1095      |       |          |           |             |
| Dati personali               | Stato. ITAL   | JA                                    |                     |                  | Data. | 10/02     | 91505      |       |          |           |             |
| Cambia password              | Contatti      | Indirizzi                             | Titolo e Ordine     |                  |       |           |            |       |          |           |             |
| .ogout                       | contact       | 11011221                              |                     |                  |       |           |            |       |          |           |             |
|                              | Indirizzo R   | esidenza                              | Indirizzo Domicilio | Indirizzo Studio |       |           |            |       |          |           |             |
|                              |               | 1                                     |                     |                  |       |           |            |       |          |           |             |
|                              | Bubblica      | 100                                   |                     |                  |       |           |            |       |          |           |             |
|                              | Indivizzou    |                                       |                     |                  |       |           | Num        |       |          |           |             |
|                              | Indirizzo.    | VIATRE                                |                     |                  |       |           | Num.       | 1     |          |           |             |
|                              | Comune:       | AUSTA                                 |                     |                  |       |           | Cap:       | 11100 | Prov: AO |           |             |
|                              | Stato:        | ITALIA                                |                     |                  |       |           |            |       |          | _         |             |
|                              |               |                                       |                     |                  |       |           |            |       | Sa       | Iva       |             |

Figura 37 – Dati personali: indirizzi

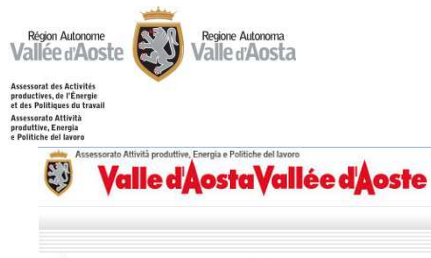

Home

Logout

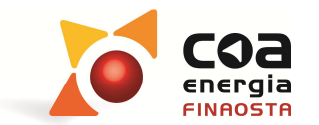

Catasto Energetico

Italiano Francese NOM\_zprova14 COG\_zprova14 Certificatori 🕼 🕨 Area Certificatori 👂 Dati Personali DETTAGLIO Download software DATI CERTIFICAZIONE Elenco Certificatori Num. Riconoscimento: 417 Data: 27/07/2015 Cartografia ANAGRAFICA Richiesta Targhe Cognome: COG\_zprova14 Nome: NOM\_zprova14 Area Certificatori Cod. Fiscale: Codice71A01A326A Crea nuovo APE DATI ANAGRAFICI Archivio ACE/APE Comune: Ivrea Provincia: TO Richiesta Iscrizione Stato: ITALIA Data: 15/05/1985 Dati personali Cambia password Contatti Indirizzi Titolo e Ordine Titolo Studio Ordine/Collegio Titolo di studio: LAUREA/DIPLOMA DI LAUREA in architettura e ingegneria edile-architettura \* Altro titolo non in elenco: Conseguito nell'anno (aaaa): 1900 Presso (denominazione istituzione universitaria/scolastica): di (città):

Figura 38 – Dati personali: titolo e ordine

#### Creazione nuovo Attestato

- > Nell'area "Crea nuovo APE" è possibile redigere gli attestati di prestazione energetica seguendo la procedura guidata composta da 4 fasi successive:
  - Presentazione file dati;
  - Validazione posizionamento sul territorio;
  - Creazione attestati in bozza: 0
  - Validazione definitiva e sostituzione certificati creati. Ο

Attenzione! Le diverse fasi vengono attivate una alla volta in modo sequenziale.

- La prima fase "Presentazione file dati" prevede il caricamento di due files generati dal software:
  - o il file con i dati dell'attestato di prestazione energetica (estensione .xml);

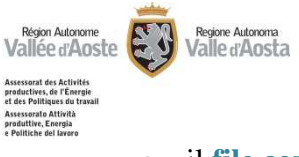

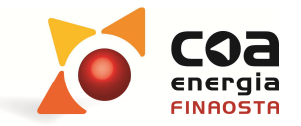

• il file con i dati totali di input per il calcolo della prestazione energetica (estensione .sdb).

| Valle d'Ao               | staVallée d'Aoste                                  | Sistema delle Conoscenze Territoriali<br>Catasto Energetico |
|--------------------------|----------------------------------------------------|-------------------------------------------------------------|
|                          |                                                    | Italiano Francese                                           |
|                          |                                                    | PAOLO DOMAINE<br>Certificatori                              |
| 없 🕨 Area Certificatori 👂 | Creazione Attestato di Prestazione Energetica      |                                                             |
| Home                     | - 1 - Presentazione file dati                      |                                                             |
| Download software        |                                                    |                                                             |
| Elenco Certificatori     | File dati Attestato (XML) * Seleziona il file      |                                                             |
| Cartografia              | File dati Totale (SDB) * Seleziona il file         |                                                             |
| Richiesta Targhe         | Valida Continua (Estrai i valori)                  |                                                             |
| Area Certificatori       |                                                    |                                                             |
| Crea nuovo APE           |                                                    |                                                             |
| Archivio ACE/APE         |                                                    |                                                             |
| Richiesta Iscrizione     |                                                    |                                                             |
| Dati personali           |                                                    |                                                             |
| Cambia password          |                                                    |                                                             |
| Logout                   |                                                    |                                                             |
|                          |                                                    |                                                             |
| Catasto Energetico © 20  | 13, Regione Autonoma Valle d'Aosta - IN.VA, S.p.A. |                                                             |

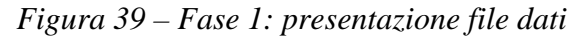

Selezionando "Valida" il sistema controlla in automatico che siano stati inseriti correttamente i files richiesti. Se tutto è regolare, il sistema attiva il tasto "Continua (Estrai i valori)" che permette di procedere con la validazione passando alla successiva fase.

| Valle d'Ao               | sta Vallee d'Aoste                                                                    | Catasto Ener | getico                      |
|--------------------------|---------------------------------------------------------------------------------------|--------------|-----------------------------|
|                          |                                                                                       | Italiano     | Francese                    |
|                          |                                                                                       | p            | AOLO DOMAIN<br>Certificator |
| 🏠 🕨 Area Certificatori 👂 | Creazione Attestato di Prestazione Energetica                                         |              |                             |
| Home                     | XML valid.                                                                            |              |                             |
| Download software        |                                                                                       |              |                             |
| Elenco Certificatori     | - 1 - Presentazione file dati                                                         |              |                             |
| Cartografia              |                                                                                       |              |                             |
| Richiesta Targhe         | File dati Attestato (XML) * Seleziona il file Apri-> Attestato courma nuovo 308.xml   |              |                             |
| Area Certificatori       | File dati Totale (SDB) * Seleziona il file Apri -> Completo test dati catastali 1.sdb |              |                             |
| Crea nuovo APE           | Valida Continua (Estrai i valori)                                                     |              |                             |
| Archivio ACE/APE         |                                                                                       |              |                             |
| Richiesta Iscrizione     |                                                                                       |              |                             |
| Dati personali           |                                                                                       |              |                             |
| Cambia password          |                                                                                       |              |                             |
| Logout                   |                                                                                       |              |                             |
|                          |                                                                                       |              |                             |
| Catasto Energetico © 20  | 113. Regione Autonoma Valle d'Aosta - IN.VA. S.p.A.                                   |              |                             |

Figura 40 – Fase 1: presentazione file dati - conferma validità

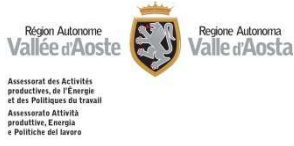

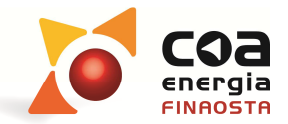

Se il file inserito non è conforme al file .xsd di controllo (consultabile sul sito regionale al seguente link <u>www.regione.vda.it/energia/certificazioneenergetica/metodo di calcolo</u>) il sistema genera un messaggio di errore e non permette il passaggio alla fase successiva.

| Assessorato Attività produttive, Energia | e Politiche del lavoro<br>sta Vallée d'Aoste Sistema delle Consocenze Territorial<br>Catasto Energetico |
|------------------------------------------|----------------------------------------------------------------------------------------------------|
|                                          | Italiano Francese                                                                                       |
|                                          | PAOLO DOMAIN<br>Certificator                                                                            |
| 🕼 👂 Area Certificatori 👂                 | Creazione Attestato di Prestazione Energetica                                                           |
| Home                                     | File XML non corretto (impossibile validare)                                                            |
| Download software                        |                                                                                                    |
| Elenco Certificatori                     | 1 - Presentazione file dati                                                                             |
| Cartografia                              |                                                                                                    |
| Richiesta Targhe                         | File dati Attestato (XML) * Seleziona il file Apri > Attestato courma nuovo 308.xml                     |
| Area Certificatori                       | File dati Totale (SDB) * Seleziona il file Apri > Completo con tutti dati prog e costr.sdb              |
| Crea nuovo APE                           | Annulla selezione file Valida Continua (Estrai i valori)                                                |
| Archivio ACE/APE                         |                                                                                                    |
| Richiesta Iscrizione                     |                                                                                                    |
| Dati personali                           |                                                                                                    |
| Cambia password                          |                                                                                                    |
| Logout                                   |                                                                                                    |

Figura 41 – Fase 1: presentazione file dati - messaggio di errore

Attenzione! In caso di errore cliccando sul tasto "Apri" posto in corrispondenza del file .xml caricato sarà possibile visualizzare il codice sorgente del file e, qualora disponibile, vedere la tipologia di errore presente.

Si segnala che è disponibile un servizio di HelpDesk in merito alla risoluzione di tali problemi di caricamento al seguente link sul sito regionale: <u>www.regione.vda.it/energia/contatti</u>.

Nella seconda fase di "Validazione posizionamento sul territorio" è possibile controllare la correttezza dell'ubicazione dell'edificio interessato.

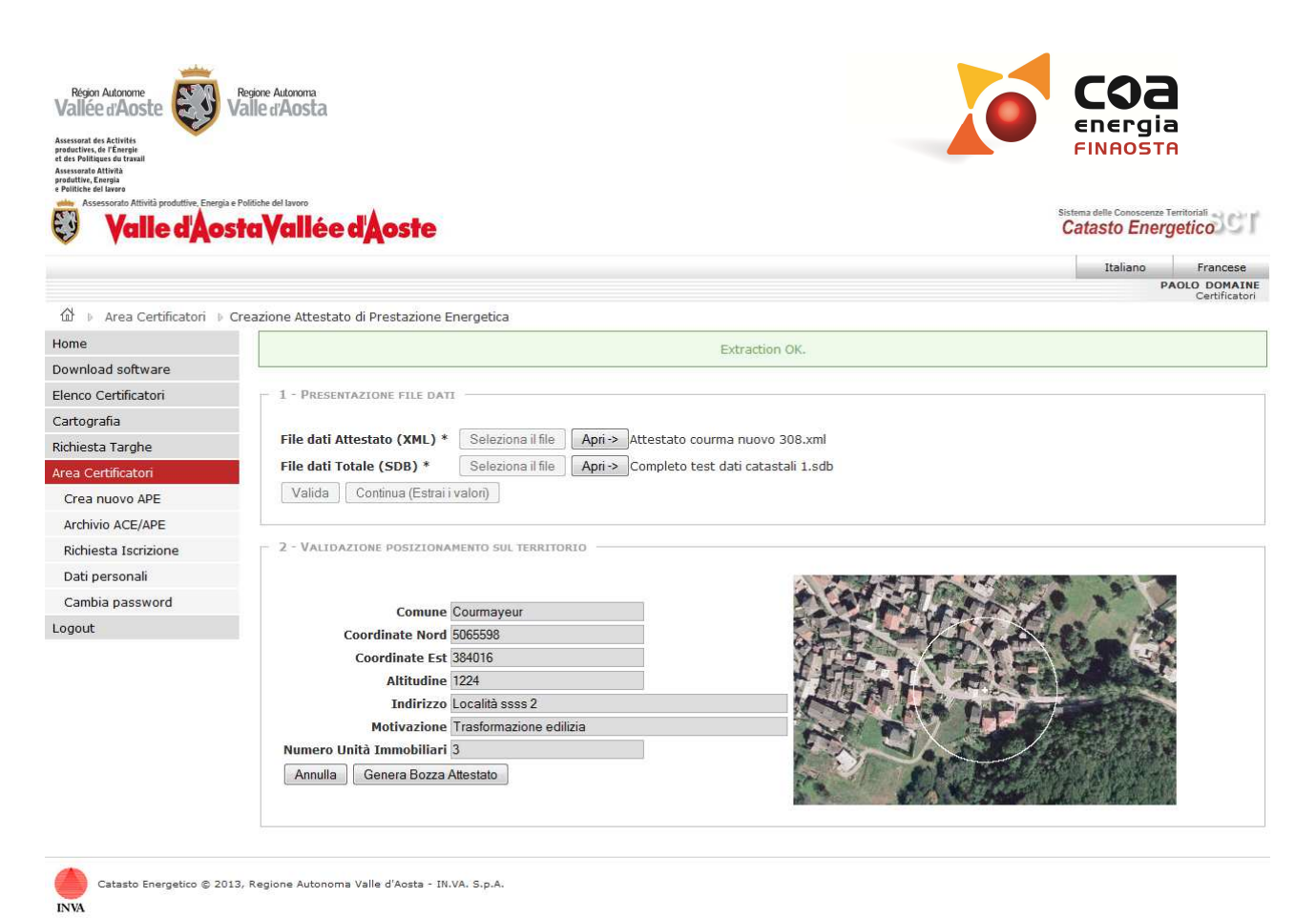

Figura 42 – Fase 2: validazione posizionamento sul territorio

- Se la localizzazione è corretta, è necessario selezionare "Genera Bozza attestato" per proseguire alla fase successiva oppure selezionare "Annulla" nel caso in cui si intenda sostituire i file inseriti precedentemente abbandonando il caricamento in corso.
- Nella terza fase di "Creazione attestati in bozza" è possibile controllare la correttezza degli attestati generati in formato bozza.

Attenzione! Nel caso in cui il calcolo sia stato effettuato per "INTERO EDIFICIO" o "PARTE DI EDIFICIO", con presenza di differenti mappali/subalterni/proprietari, il portale provvederà a generare automaticamente un numero di Attestati distinti in base a quanto riportato nella certificazione.

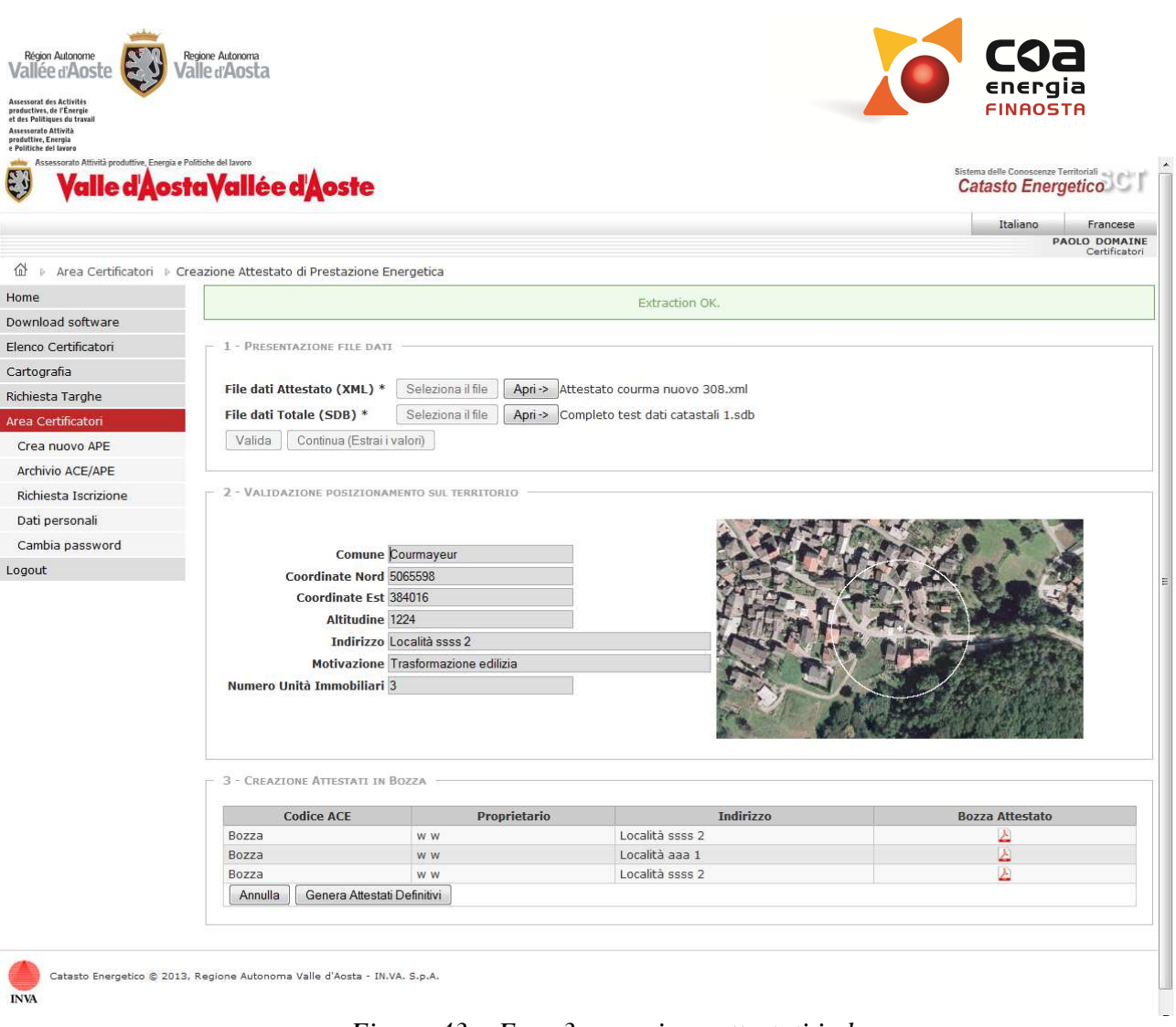

Figura 43 – Fase 3: creazione attestati in bozza

Nell'area "Bozza attestato" è possibile consultare i certificati in versione "BOZZA" ed eventualmente salvarli in formato pdf e/o stamparli.

Se i dati inseriti sono corretti, è necessario selezionare "Genera Attestati Definitivi" per attribuire agli attestati i codici identificativi univoci.

In caso contrario, è possibile annullare il caricamento selezionando l'apposito tasto.

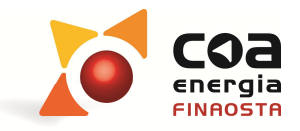

Région Autonome Vallée d'Aoste

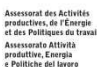

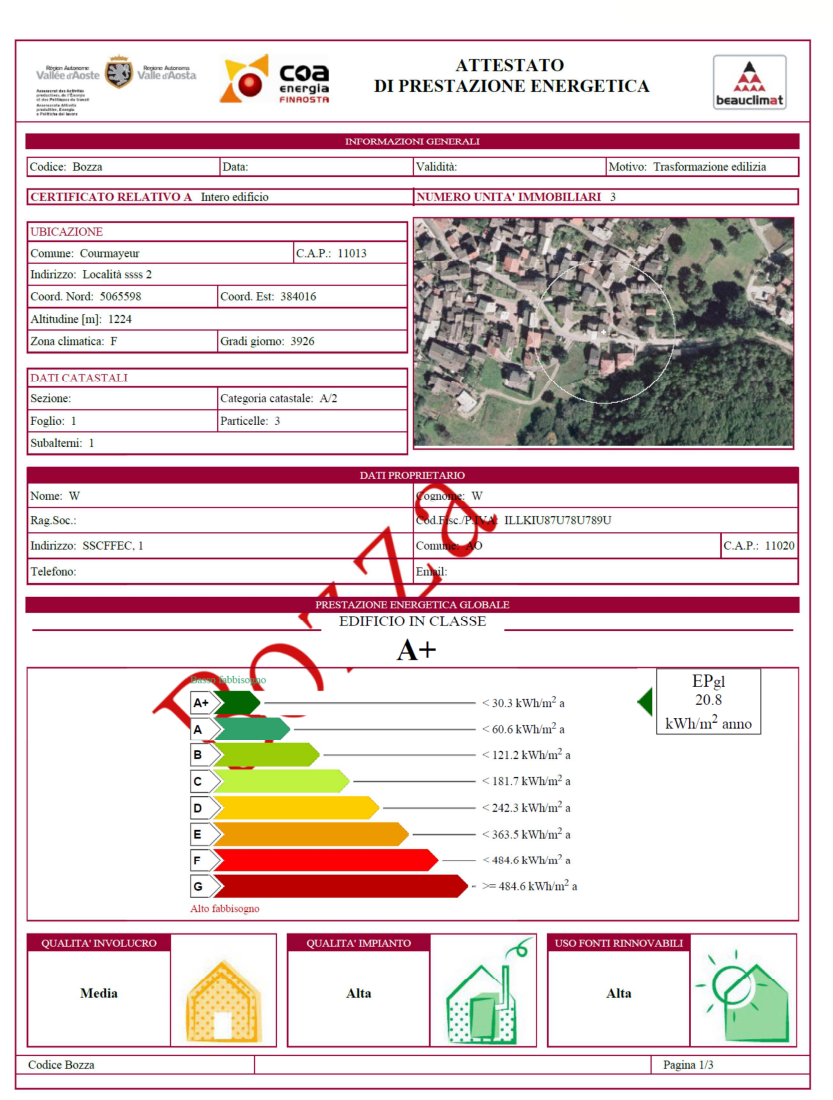

Figura 44 – Fase 3: visualizzazione bozza attestato

Effettuata la validazione, gli attestati possono essere visualizzati nella versione definitiva comprensiva di Codice identificativo univoco, data di validazione, periodo di validità e calcolo del termine per la presentazione della copia in Comune.

Attenzione! Dal momento in cui viene effettuata la validazione, gli attestati generati non sono più modificabili.

| INICE UNAUSCE VI<br>Issorat des Activités<br>Iuctives, de l'Energie<br>Es Politiques du travail<br>Iniche del Javero | aireanosta                                                        |                             |                          |          |                         |                   | ENER                             | gia<br>STA         |
|----------------------------------------------------------------------------------------------------|-------------------------------------------------------------------|-----------------------------|--------------------------|----------|-------------------------|-------------------|----------------------------------|--------------------|
| Assessorato Attività produttive. Energia e F                                                                         | ralitiche del lavoro<br>ta Vallée d'Àoste                         |                             |                          |          |                         |                   | Sistema delle Conos<br>Catasto E | cenze Territoriali |
|                                                                                                    |                                                                   |                             |                          |          |                         |                   | Italian                          | D Franc            |
| 🗄 🕨 Area Certificatori 🕨 C                                                                                           | reazione Attestato di Prestazione Ener                            | getica                      |                          |          |                         |                   |                                  | Certifi            |
| me                                                                                                    | - 2 - VALIDAZIONE POSIZIONAMEN                                    | ITO SUL TERRITORIO —        |                          |          |                         |                   |                                  |                    |
| wnload software                                                                                                    |                                                                   |                             |                          |          |                         |                   |                                  |                    |
| nco Certificatori                                                                                                    |                                                                   |                             |                          | A.F.     | ent int                 | A AND             |                                  | C                  |
| rtografia                                                                                                    | Comune Co                                                         | urmayeur                    |                          |          | 100                     |                   | A.                               |                    |
| hiesta Targhe                                                                                                    | Coordinate Nord 506                                               | 5598                        |                          | Co Part  | 12                      | ( b) pr           |                                  | 3                  |
| ea Certificatori                                                                                                    | Coordinate Est 384                                                | 016                         |                          | I it     |                         | There             |                                  |                    |
| Crea nuovo APE                                                                                                    | Altitudine 122                                                    | elità conce 2               |                          | N.A.     |                         |                   | The support                      | 1                  |
| archivio ACE/APE                                                                                                    | Motivazione Tra                                                   | sformazione edilizia        |                          |          | A LANG                  |                   | 1. 30131                         |                    |
| Richiesta Iscrizione                                                                                                 | Numero Unità Immobiliari 3                                        |                             |                          | 5        | 3                       |                   |                                  |                    |
| )ati nersonali                                                                                                    |                                                                   |                             |                          |          | 1                       |                   |                                  |                    |
| Pambia password                                                                                                    |                                                                   |                             |                          |          | -                       | and grant         | The A State                      | E                  |
| nout                                                                                                    |                                                                   |                             |                          |          |                         |                   |                                  |                    |
|                                                                                                    | 4 - Sostituzione certificati c     E' stato creato l'Attestato di | REATI Prestazione Energetic | a Codice Gruppo: ACE-DO: | 12-282-I |                         |                   |                                  |                    |
|                                                                                                    | Codice Attestato                                                  | Proprietario                | Indirizzo                | PDF      | Attestato<br>Sostituito | PDF<br>sostituito |                                  |                    |
|                                                                                                    | ACE-D012-282-I-001                                                | w w                         | Località ssss n. 2       | 2        |                         |                   | Sostituisci                      |                    |
|                                                                                                    | ACE-D012-282-I-002                                                | ww                          | Località aaa n. 1        | 2        |                         |                   | Sostituisci                      |                    |
|                                                                                                    | ACE-D012-282-I-003                                                | W W                         | Localita ssss n. 2       |          |                         |                   | Sostituisci                      |                    |
|                                                                                                    |                                                                   |                             |                          |          |                         |                   |                                  |                    |

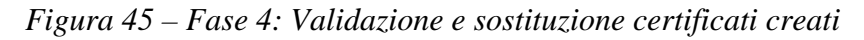

Dopo la validazione degli attestati, è possibile aprirli/salvarli/stamparli selezionandoli nella colonna "PDF".

Attenzione! Il sistema genera un unico file .pdf contenente le due copie del certificato da consegnare, opportunamente timbrate e firmate, al proprio committente. La copia recante la dicitura "Copia per il Comune di ..." deve essere consegnata presso il comune di competenza entra la data ivi indicata.

Il nuovo attestato creato può essere sostitutivo di uno creato in precedenza. In tal caso selezionando il tasto "Sostituisci" si potrà specificare il codice dell'attestato vecchio da sostituire.

Un messaggio di avviso evidenzia l'avvio della procedura di sostituzione dalla quale è comunque possibile uscire utilizzando il tasto "Abbandona la sostituzione".

Proseguendo con l'inserimento del codice dell'attestato da sostituire e selezionando il tasto "Cerca" si avvierà la verifica di sussistenza di tale attestato.

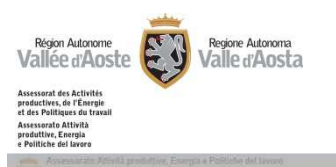

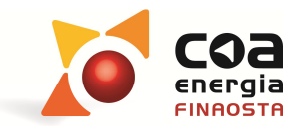

Valle d'Aosta Vallée d'Aoste

| Home Download software Elenco Certificatori Contune Counnayeur Coordinate Nord 5005598 Finestra di sostituzione Contune Counnayeur Coordinate Nord 5005598 Finestra di sostituzione Finestra di sostituzione Finestra di sostituzione Completando questa schermata, l'APE che hai selezionato: ACE-0012-282-1-001 andrà a sostituire l'ACE/APE Richiesta Iserizione Dati personali Cambia password Logout Ricerca Artestato Che Deve Essere Sostituto Codice Certificato ACE-0012- Abbandona la sostituzione Cerca                                                                                                    |               |                                                                |                              |                                   |                                                                                                    |                       |                                                                                                    |
|----------------------------------------------------------------------------------------------------|---------------|----------------------------------------------------------------|------------------------------|-----------------------------------|----------------------------------------------------------------------------------------------------|-----------------------|----------------------------------------------------------------------------------------------------|
| Advinou de suitivare<br>elenco Certificaton<br>cartografa<br>Wei Certificaton<br>Creandovo APE<br>Archivio ACE/APE<br>Richiesta Isorizione<br>Daß personali<br>cambia password<br>.ogout<br>RiceRcA Artestato Cee Deve Essere Sostituiro<br>Codice Certificato ACE-D012-<br>Abbandona la sostituzione<br>Cerca<br><u>Numericato ace Deve Essere Sostituiro</u><br>Codice Certificato ACE-D012-<br>Abbandona la sostituzione<br>Cerca<br><u>Numericato ace Douze</u><br><u>Sostituito Sostituito Sostituito</u><br><u>Sostituito Sostituito</u><br><u>Sostituito Sostituito</u><br><u>Sostituito Sostituito</u><br><u>ACE-D012-282-1-001 v v v Località sses n. 2 Sostituito</u><br><u>ACE-D012-282-1-003 v v v Località sses n. 2 Sostituito</u><br><u>ACE-D012-282-1-003 v v v Località sses n. 2 Sostituito</u>                                                                                                    |               |                                                                |                              |                                   |                                                                                                    |                       |                                                                                                    |
| leho Celuncatori<br>artografia<br>chiesta Tarohe<br>Finestra di sostituzione<br>Cordinate Nord 505558<br>Finestra di sostituzione<br>Archivio ACE/APE<br>Richiesta Iscrizione<br>Dati personali<br>Cambia password<br>ogout<br>Ricerca Artestrato che Deve essere Sostituito<br>Codice Certificato ACE-D012-<br>Abbandona la sostituzione<br>Cerca<br>AcE-D012-282-1-001<br>N W Località ssss n. 2<br>Sostituito sostituito<br>Sostituito<br>Sostituito                                                                                                    |               |                                                                |                              |                                   | 2. 8                                                                                                    | State of              | Gradie and the second                                                                                           |
| Integrand       Coordinate Nord 505538         Intesta Targhe       Intesta Targhe         State Condinate Nord 505538       Intesta di sostituzione         Intesta Iscrizione       Intesta di sostituzione         Attenzionel       Completando questa schermata, l'APE che hai selezionato: ACE-D012-282-1-001         Dati personali       andrà a sostituire l'ACE/APE precedente relativo alla stessa unità immobiliare considerata         Ricenco Arrestato che Deve Essere Sostituito       Codice Certificato ACE-D012-         Odato al a sostituzione       Cerca         Acte-D012-282-1-001       w w v Località ssss n. 2         Ace-D012-282-1-003       w w v Località asss n. 2                                                                                                    |               | Comune                                                         |                              |                                   |                                                                                                    |                       |                                                                                                    |
| hiesta Targhé<br>a Cottificatori<br>Free nouvo APE<br>rothivio ACE/APE<br>idchiesta Iscrizione<br>ladi personali<br>completando questa schermata, l'APE che hai selezionato: ACE-D012-282-T-001.<br>andrà a sostituire l'ACE/APE precedente relativo alla stessa unità immobiliare considerata<br>RICERCA ATTESTATO CHE DEVE ESSERE SOSTITUITO<br>Codice Certificato ACE-D012-<br>Abbandona la sostituzione Cerca<br><u>ACE-D012-282-1-001 w w Località ssss n. 2</u> <u>Sostituito</u> <u>Sostituito</u><br><u>ACE-D012-282-1-003 w w Località sass n. 2</u> <u>Sostituito</u> <u>Sostituice</u><br><u>Sostituito</u> <u>Sostituice</u><br><u>Sostituice</u><br><u>Sostituic</u> |               | Coordinate Nord                                                |                              |                                   | S.L.                                                                                                    |                       |                                                                                                    |
| A Cettrification  File nuovo APE  Attenzione!  Attenzione!  Completando questa schermata, l'APE che hai selezionato: ACE-D012-282-T-001 andrà a sostituire l'ACE/APE precedente relativo alla stessa unità immobiliare considerata ambia password  Nout  Ricerca Attestato CHE DEVE ESSERE SOSTITUTO  Codice Certificato ACE-D012-  Abbandona la sostituzione Cerca  Abbandona la sostituzione Cerca  Sostituito ACE-D012-282-1-001 w w Località asss n. 2 Sostituito Sostituito Sostitui                                                                                                    | hiesta Targhe | Einoctra di coctituziono                                       |                              |                                   | Molecci                                                                                                    | and the second second |                                                                                                    |
| Res nuovo APE         chivio ACE/APE         chivio ACE/APE         chivio ACE/APE         chivio ACE/APE         completando questa schermata, l'APE che hai selezionato: ACE-D012-282-I-001         andrà a sostituire l'ACE/APE precedente relativo alla stessa unità immobiliare considerata         andrà a sostituire l'ACE/APE precedente relativo alla stessa unità immobiliare considerata         nut         Ricerco ATTESTATO CHE DEVE ESSERE SOSTITUTO         Codice Certificato ACE-0012-         Abbandona la sostituzione         Cerca         ACE-0012-282-1-001         w w       Località ssss n. 2         Sostituito         ACE-0012-282-1-002       w w         Località asan. 1       Sostituisci         ACE-0012-282-1-003       w w         Località asss n. 2       Sostituisci                                                                                                    |               | Thestra at sostituzione                                        |                              |                                   |                                                                                                    |                       | -                                                                                                    |
| Attenzionel<br>chivio ACE/APE<br>chiesta Iscrizione<br>ati personali<br>imbia password<br>put<br>RICERCA ATTESTATO CHE DEVE ESSERE SOSTITUITO<br>Codice Certificato ACE-D012-<br>Abbandona la sostituzione Cerca<br>Cerca<br>Sostituito<br>ACE-D012-282-1-001 w w Località asss n. 2 Sostituito<br>Sostituito<br>Sostituito<br>Sostituito<br>Sostituito<br>Sostituito<br>Sostituito<br>Sostituito<br>Sostituito                                                                                                    |               |                                                                |                              |                                   |                                                                                                    |                       |                                                                                                    |
| hiesta Iscrizione<br>ti personali<br>mbia password<br>nut<br>RICERCA ATTESTATO CHE DEVE ESSERE SOSTITUITO<br>Codice Certificato ACE-D012-<br>Abbandona la sostituzione Cerca<br>Sostituito Sostituito<br>ACE-D012-282-I-001 w w Località ssss n. 2 Sostituito<br>Sostituito<br>Sostituito<br>Sostituito<br>Sostituiso<br>Sostituiso<br>Sostituiso                                                                                                    |               | Attenzione!                                                    |                              |                                   |                                                                                                    |                       | the second second second second second second second second second second second second second second second se |
| ti personali<br>mbia password<br>uut  RICERCA ATTESTATO CHE DEVE ESSERE SOSTITUITO<br>Codice Certificato ACE-D012-<br>Abbandona la sostituzione Cerca  Cerca  Sostituito sostituito ACE-D012-282-1-001 w w Località ssss n. 2 Sostituito Sostituito ACE-D012-282-1-002 w w Località asa n. 1 Sostituise ACE-D012-282-1-003 w w Località asss n. 2 Sostituise Sostituise                                                                                                    |               | <sup>n</sup> Completando quest                                 | a schermata, l'APE (         | che hai selezionato: ACE-D012-    | -282-1-001                                                                                                    |                       |                                                                                                    |
| mbla password put          RICERCA ATTESTATO CHE DEVE ESSERE SOSTITUITO         Codice Certificato ACE-D012-         Abbandona la sostituzione         Cerca         ACE-D012-282-1-001         w w       Località ssss n. 2         ACE-D012-282-1-002       w w         ACE-D012-282-1-003       w w         Località ssss n. 2       Sostituisci         Sostituisci       Sostituisci                                                                                                    | ti personali  | andrà a sostituire l'                                          | ACE/APE precedent            | e relativo alla stessa unità immo | biliare consi                                                                                                    | derata                |                                                                                                    |
| ACE-D012-282-I-003 w w Località ssss n. 2 2 2 Sostituisci<br>ACE-D012-282-I-003 w w Località ssss n. 2 2 2 Sostituisci                                                                                                    | mbia password |                                                                | and the second second second |                                   | ana an an an an an an an an an an an an                                                                                                    | Rectange and          | AND LANCET MUSICIPALITY                                                                                         |
| ACE-D012-282-I-001w wLocalità ssss n. 2Località ass. 1Località ass. 1SostituitoACE-D012-282-I-002w wLocalità ass. 1Località ass. 1SostituisciACE-D012-282-I-003w wLocalità ass. 2Località ass. 2Sostituisci                                                                                                    |               | Abbandona la sostitu                                           | izione Cerca                 |                                   |                                                                                                    |                       |                                                                                                    |
| ACE-0012-282-1-001         W W         Exclance assisting 2         Z         Zostituist           ACE-D012-282-1-002         W W         Località asa n. 1         Z         Sostituisti           ACE-D012-282-1-003         W W         Località ssss n. 2         Z         Sostituisti                                                                                                    |               |                                                                |                              |                                   |                                                                                                    |                       |                                                                                                    |
| ACE-D012-282-I-003 w w Località ssss n. 2                                                                                                    |               | ACE-D012-282-L-001                                             |                              |                                   | - Contraction of the contraction of the contraction |                       |                                                                                                    |
|                                                                                                    |               | ACE-D012-282-I-001<br>ACE-D012-282-I-002                       |                              |                                   |                                                                                                    |                       |                                                                                                    |
|                                                                                                    |               | ACE-D012-282-I-001<br>ACE-D012-282-I-002<br>ACE-D012-282-I-003 |                              |                                   |                                                                                                    |                       |                                                                                                    |

Figura 46 – Fase 4: Messaggio di allerta per sostituzione

Attenzione! La sostituzione può essere effettuata nell'ambito del medesimo comune e può interessare attestati prodotti da qualsiasi certificatore accreditato.

Viene effettuata la verifica dell'attestato selezionato riproponendo al certificatori i principali dati relativi alla localizzazione dello stesso. Qualora l'attestato sia stato generato da altro certificatore viene visualizzato un messaggio di allerta "ATTENZIONE: Attestato generato da latro certificatore".

Verificati la coerenza dei dati dell'attestato da sostituire con il tasto "**Sostituisci**" è possibile completare la sostituzione.

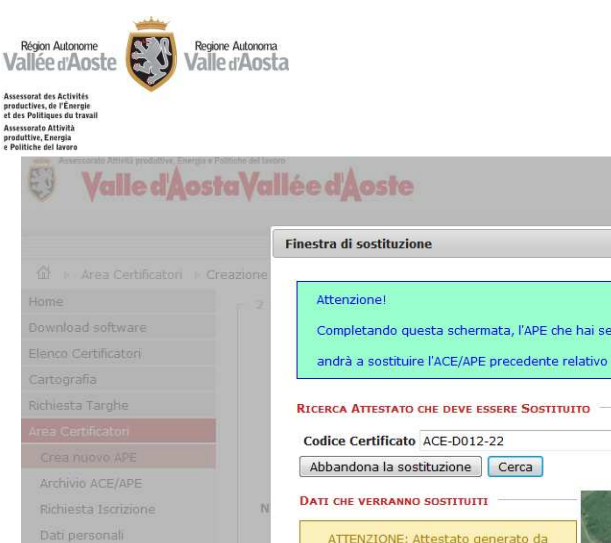

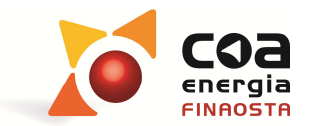

× Completando questa schermata, l'APE che hai selezionato: ACE-D012-282-I-001 andrà a sostituire l'ACE/APE precedente relativo alla stessa unità immobiliare considerata ATTENZIONE: Attestato generato da Comune Courmayeur Inditizzo Via FONTANA n. 36 Motivazione Richiesta volontaria Classe Е Dati Catastali Foglio -> 65 Mappale -> 51 Subalterno -> 1 Sostituisci

Figura 47 – Verifica dati attestato da sostituire

Viene effettuata la verifica dell'attestato selezionato riproponendo al certificatori i principali dati relativi alla localizzazione dello stesso. Qualora l'attestato sia stato generato da altro

|                                                                     |                                                                                                    |                                                                     |                                                                                                    |                     |                                                                                                    |                                                                                                    |                                                                                                    |                                                                                                    | Italiano     | France                |
|---------------------------------------------------------------------|----------------------------------------------------------------------------------------------------|---------------------------------------------------------------------|----------------------------------------------------------------------------------------------------|---------------------|----------------------------------------------------------------------------------------------------|----------------------------------------------------------------------------------------------------|----------------------------------------------------------------------------------------------------|----------------------------------------------------------------------------------------------------|--------------|-----------------------|
|                                                                     |                                                                                                    |                                                                     |                                                                                                    |                     |                                                                                                    |                                                                                                    |                                                                                                    |                                                                                                    |              | PAOLO DOM<br>Certific |
| 🕼 🕨 Area Certificatori 👂                                            | Creazione Attestato di Prestazione                                                                                                    | Energetica                                                          |                                                                                                    |                     |                                                                                                    |                                                                                                    |                                                                                                    |                                                                                                    |              |                       |
| ome                                                                 | - 2 - VALIDAZIONE POSIZION                                                                                                    | AMENTO SUL TER                                                      | RITORIO                                                                                             |                     |                                                                                                    |                                                                                                    |                                                                                                    |                                                                                                    |              |                       |
| ownload software                                                    |                                                                                                    |                                                                     |                                                                                                    |                     |                                                                                                    |                                                                                                    |                                                                                                    |                                                                                                    |              |                       |
| lenco Certificatori                                                 |                                                                                                    |                                                                     |                                                                                                    |                     |                                                                                                    | red :                                                                                                    |                                                                                                    |                                                                                                    | . 9-1        |                       |
| artografia                                                          | Comune                                                                                                    | e Courmayeur                                                        |                                                                                                    |                     | Fr                                                                                                    |                                                                                                    |                                                                                                    | E A                                                                                                    | The Man      |                       |
| chiesta Tarohe                                                      | Coordinate Nore                                                                                                    | d 5073691                                                           |                                                                                                    |                     | 6                                                                                                    | E P                                                                                                    |                                                                                                    |                                                                                                    | 22           |                       |
| rea Certificatori                                                   | Coordinate Es                                                                                                    | t 342856                                                            |                                                                                                    |                     | Y                                                                                                    | 15Th                                                                                                    | P 7                                                                                                    | 41 49 35                                                                                                    |              |                       |
|                                                                     | Altitudine                                                                                                    | e 1224                                                              |                                                                                                    |                     | 7                                                                                                    | 百法武                                                                                                    | 1-2-2                                                                                                    |                                                                                                    | in an an     |                       |
| Crea nuovo APE                                                      | Indirizzo                                                                                                    | Via FONTANA                                                         | 36                                                                                                  |                     | X                                                                                                    | de la                                                                                                    | 1.00                                                                                                    | 1 Parts                                                                                                    | 5 BAR        |                       |
| Archivio ACE/APE                                                    | Motivazione                                                                                                    | e Richiesta volor                                                   | itaria                                                                                              |                     |                                                                                                    | 2291 9                                                                                                    |                                                                                                    |                                                                                                    | 1日前 4        | 1                     |
|                                                                     | Table of the second second second second second second second second second second second second second second                                              |                                                                     |                                                                                                    |                     |                                                                                                    | A DESCRIPTION OF THE OWNER OF THE OWNER OWNER OF THE OWNER OF THE OWNER OF THE OWNER OF THE OWNER OF THE OWNER OF THE OWNER OF THE OWNER OF THE OWNER OF THE OWNER OF THE OWNER OF THE OWNER OF THE OWNER OF THE OWNER OF THE OWNER OF THE OWNER OF T | and the second second second second second second second second second second second second second second second | The second second | - 10 S S S S | 5.00                  |
| Richiesta Iscrizione                                                | Numero Unità Immobiliar                                                                                                    | i 1                                                                 |                                                                                                    |                     | The second second second second second second second second second second second second second second second se                                                                                                    |                                                                                                    | 20,2                                                                                                    |                                                                                                    |              |                       |
| Richiesta Iscrizione<br>Dati personali                              | Numero Unità Immobiliar                                                                                                    | i 1                                                                 |                                                                                                    |                     | A REAL                                                                                                    | N.                                                                                                    | 2H                                                                                                    |                                                                                                    |              |                       |
| Richiesta Iscrizione<br>Dati personali<br>Cambia password           | Numero Unità Immobiliar                                                                                                    | i 1                                                                 |                                                                                                    |                     | the loss                                                                                                    |                                                                                                    | S.                                                                                                    |                                                                                                    |              |                       |
| Richiesta Iscrizione<br>Dati personali<br>Cambia password<br>ogout  | Numero Unità Immobiliar                                                                                                    | i 1                                                                 |                                                                                                    |                     | 1 a line                                                                                                    | . St                                                                                                    |                                                                                                    |                                                                                                    | tes i        |                       |
| Richiesta Iscrizione<br>Dati personali<br>Cambia password<br>ogout  | A - Sostituzione certifici                                                                                                    | i 1                                                                 |                                                                                                    |                     | A Cast                                                                                                    | N.                                                                                                    | 2                                                                                                    |                                                                                                    |              |                       |
| Richiesta Iscrizione<br>Dati personali<br>Cambia password<br>ogout  | A - Sostituzione certific                                                                                                    | i 1                                                                 |                                                                                                    |                     | a state of the state of the sta |                                                                                                    | 2                                                                                                    |                                                                                                    |              |                       |
| Richiesta Iscrizione<br>Dati personali<br>Cambia password<br>ogout  | A - Sostituzione certific.                                                                                                    | i 1                                                                 | e Energetica Codice C                                                                               | Gruppo:             | ACE-D012-283                                                                                                    | -1                                                                                                    | 200                                                                                                    |                                                                                                    |              |                       |
| Richiesta Iscrizione<br>Dati personali<br>Cambia password<br>Oggout | A - Sostituzione certific.                                                                                                    | i 1 ATI CREATI to di Prestazion                                     | e Energetica Codice C                                                                               | Gruppo:             | ACE-D012-283                                                                                                    | -I<br>PDF                                                                                                    |                                                                                                    |                                                                                                    |              |                       |
| Richiesta Iscrizione<br>Dati personali<br>Cambia password<br>gout   | A - Sostituzione certifici     E' stato creato l'Attesta     Codice Attestato                                                                               | i 1 ATI CREATI to di Prestazion Proprietario                        | e Energetica Codice C<br>Indirizzo                                                                  | Gruppo              | ACE-D012-283<br>Attestato<br>Sostituito                                                                                                    | -I<br>PDF<br>sostituito                                                                                                    |                                                                                                    |                                                                                                    |              |                       |
| Richiesta Iscrizione<br>Dati personali<br>Cambia password<br>ggout  | A - SOSTITUZIONE CERTIFIC         E' stato creato l'Attesta         Codice Attestato         ACE-D012-283-1-001                                             | i 1 ATI CREATI                                                      | e Energetica Codice C<br>Indirizzo<br>Località ssss n. 2                                            | Gruppo:<br>PDF      | ACE-D012-283 Attestato Sostituito ACE-D012-22                                                                                                    | -I<br>PDF<br>sostituito                                                                                                    | Sostituisci                                                                                                    | Annulla sostituzione                                                                                                    |              |                       |
| Richiesta Iscrizione<br>Dati personali<br>Cambia password<br>gout   | A - SOSTITUZIONE CERTIFIC         E' Stato creato l'Attestat         Codice Attestato         ACE-D012-283-I-001         ACE-D012-283-I-002                 | i 1<br>ATI CREATI<br>to di Prestazion<br>Proprietario<br>w w<br>w w | e Energetica Codice C<br>Indirizzo<br>Località ssss n. 2<br>Località aaa n. 1                       | Sruppo:             | ACE-D012-283<br>Attestato<br>Sostituito<br>ACE-D012-22                                                                                                    | -I<br>PDF<br>sostituito                                                                                                    | Sostituisci<br>Sostituisci                                                                                       | Annulla sostituzione                                                                                                    |              |                       |
| Richiesta Iscrizione<br>Dati personali<br>Cambia password<br>ogout  | A - SOSTITUZIONE CERTIFIC         E' Stato creato l'Attestato         ACE-D012-283-I-001         ACE-D012-283-I-003                                         | i 1<br>ATI CREATI                                                   | e Energetica Codice C<br>Indirizzo<br>Località ssss n. 2<br>Località asa n. 1<br>Località ssss n. 2 | Gruppo:<br>PDF<br>E | ACE-D012-283<br>Attestato<br>Sostituito<br>ACE-D012-22                                                                                                    | -I<br>PDF<br>sostituito                                                                                                    | Sostituisci<br>Sostituisci<br>Sostituisci                                                                        | Annulla sostituzione                                                                                                    |              |                       |
| Richiesta Iscrizione<br>Dati personali<br>Cambia password<br>orgout | A - SOSTITUZIONE CERTIFIC         E' STATO Creato l'Attestato         ACE-0012-283-1-001         ACE-0012-283-1-002         ACE-0012-283-1-003         Esci | i 1<br>ATI CREATI                                                   | e Energetica Codice C<br>Indirizzo<br>Località ssss n. 2<br>Località asa n. 1<br>Località ssss n. 2 | Gruppo:             | ACE-D012-283<br>Attestato<br>Sostituito<br>ACE-D012-22                                                                                                    | -I<br>PDF<br>sostituito                                                                                                    | Sostituisci<br>Sostituisci                                                                                       | Annulla sostituzione                                                                                                    |              |                       |
| Richiesta Iscrizione<br>Dati personali<br>Cambia password           | A - Sostituzione certifica<br>E' stato creato l'Attesta<br>Codice Attestato<br>ACE-D012-283-1-001<br>ACE-D012-283-1-003<br>Esci                             | i 1<br>ATI CREATI                                                   | e Energetica Codice C<br>Indirizzo<br>Località ssss n. 2<br>Località aaa n. 1<br>Località ssss n. 2 | Gruppo:             | ACE-D012-283 Attestato Sostituito ACE-D012-22                                                                                                    | -I<br>PDF<br>sostituito                                                                                                    | Sostituisci<br>Sostituisci                                                                                       | Annulla sostituzione                                                                                                    |              |                       |

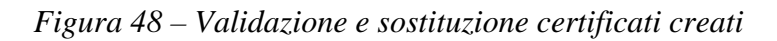

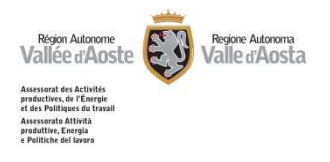

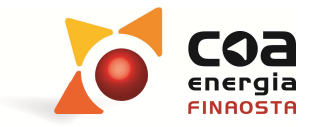

#### Archivio ACE/APE

Nell'area "Archivio ACE/APE" è possibile effettuare delle ricerche sugli Attestati validati dal certificatore energetico.

La tipologia di ricerche è legata ai seguenti parametri:

- Nome e cognome proprietario;
- Ragione sociale;
- o Comune;
- o Codice ACE/APE
- o Consegna in comune
- o Richiesta targa

Effettuando la ricerca verrà visualizzata tabella con i riferimenti di tutti gli attestati del certificatore che corrispondono ai parametri richiesti.

Per ogni attestato è possibile recuperare il file .pdf, procedere con una sostituzione oppure annullare in maniera definitiva (solo se l'attestato non è ancora consegnato in comune).

#### Valle d'Aosta Vallée d'Aoste

|                                                                                         |                                                                                                    |                                                                                                    |                                                                                                  |                                                                                    |                       |                        |                                                            |                  | P                                | Certific |
|-----------------------------------------------------------------------------------------|----------------------------------------------------------------------------------------------------|----------------------------------------------------------------------------------------------------|--------------------------------------------------------------------------------------------------|------------------------------------------------------------------------------------|-----------------------|------------------------|------------------------------------------------------------|------------------|----------------------------------|----------|
| 슈 🗅 Area Certificatori 🛛                                                                | Attestati energetici                                                                                                    |                                                                                                    |                                                                                                  |                                                                                    |                       |                        |                                                            |                  |                                  |          |
| ome                                                                                     | OPZIONI DI RICERCA                                                                                                    |                                                                                                    |                                                                                                  |                                                                                    |                       |                        |                                                            |                  |                                  |          |
| lownload software                                                                       |                                                                                                    |                                                                                                    |                                                                                                  |                                                                                    |                       |                        |                                                            |                  |                                  |          |
| lenco Certificatori                                                                     |                                                                                                    |                                                                                                    |                                                                                                  |                                                                                    |                       |                        |                                                            |                  |                                  |          |
| artografia                                                                              | Proprietano - Cognome                                                                                                    |                                                                                                    |                                                                                                  |                                                                                    |                       |                        |                                                            |                  |                                  |          |
| -<br>Ichiesta Tarohe                                                                    | Proprietario - Nome                                                                                                    |                                                                                                    |                                                                                                  |                                                                                    |                       |                        |                                                            |                  |                                  |          |
|                                                                                         | Ragione sociale                                                                                                    |                                                                                                    |                                                                                                  |                                                                                    |                       |                        |                                                            |                  |                                  |          |
| ea Certificatori                                                                        | Comune                                                                                                    | Vessuna selezione                                                                                                    | •                                                                                                |                                                                                    |                       |                        |                                                            |                  |                                  |          |
| Crea nuovo APE                                                                          | Codice ACE/APE                                                                                                    |                                                                                                    |                                                                                                  |                                                                                    |                       |                        |                                                            |                  |                                  |          |
| Archivia ACE/ADE                                                                        |                                                                                                    |                                                                                                    |                                                                                                  |                                                                                    |                       |                        |                                                            |                  |                                  |          |
| AICHIVIO ACE/APE                                                                        | Consegnato in comune                                                                                                    | CI (C) Mr. (Q) Entremel                                                                                                    | (4)                                                                                              |                                                                                    |                       |                        |                                                            |                  |                                  |          |
| Richiesta Iscrizione                                                                    | Consegnato in comune (                                                                                                    | 🗇 Si 🖤 No 🤨 Entrami                                                                                                    | 9Î                                                                                               |                                                                                    |                       |                        |                                                            |                  |                                  |          |
| Richiesta Iscrizione<br>Dati personali                                                  | Consegnato in comune(<br>Richiesto targa(                                                                                                    | 🛛 Si 🔍 No 🔍 Entrami<br>D Si 🔍 No 🍭 Entrami                                                                                                    | ii<br>ii                                                                                         |                                                                                    |                       |                        |                                                            |                  |                                  |          |
| Richiesta Iscrizione<br>Dati personali                                                  | Consegnato in comune (<br>Richiesto targa (                                                                                                    | 🛛 Si 🔘 No 🧐 Entrami<br>🗍 Si 🔘 No 🔍 Entrami                                                                                                    | ii<br>ii                                                                                         |                                                                                    |                       |                        |                                                            |                  |                                  |          |
| Richiesta Iscrizione<br>Dati personali<br>Cambia password                               | Consegnato in comune (<br>Richiesto targa (<br>Annulla Ricerca                                                                                                    | D Si 🔘 No 🔍 Entrami                                                                                                    | i<br>i                                                                                           |                                                                                    |                       |                        |                                                            |                  |                                  |          |
| Richiesta Iscrizione<br>Dati personali<br>Cambia password<br>ogout                      | Consegnato in comune (<br>Richiesto targa (<br>Annulla Ricerca                                                                                                    | ♡ Si ♡ No ♥ Entraml<br>♡ Si ♡ No ♥ Entraml                                                                                                    | 9<br>9                                                                                           |                                                                                    |                       |                        |                                                            |                  |                                  |          |
| Richiesta Iscrizione<br>Dati personali<br>Cambia password<br>ogout                      | Consegnato in comune (<br>Richiesto targa (<br>Annula Ricerca                                                                                                    | ISI No O Entrami                                                                                                    | ni<br>ni                                                                                         |                                                                                    |                       |                        |                                                            |                  |                                  |          |
| Richiesta Iscrizione<br>Dati personali<br>Cambia password<br>agout                      | Consegnato in comune (<br>Richiesto targa (<br>Annulla Ricerca<br>Risoutari<br><< < Righe: 1-10                                                                                                    | Si <sup>©</sup> No <sup>®</sup> Entramt                                                                                                    | N<br>N                                                                                           |                                                                                    | Taxos                 | Tappa                  | Consegnato                                                 | Cartituita       | Sastituisca                      |          |
| Richiesta Iscrizione<br>Dati personali<br>Cambia password<br>Oggout                     | Consegnato in comune (<br>Richiesto targa (<br>Annulla Ricerca<br>RISULTATI<br>Codice Attestato                                                                                                    | i 8 → →<br>Validato il                                                                                                    | Comune                                                                                           | Proprietario                                                                       | Targa<br>richiesta il | Targa<br>consegnata il | Consegnato<br>in Comune                                    | Sostituito<br>Da | Sostituisce<br>il                |          |
| Richiesta Iscrizione<br>Dati personali<br>Cambia password<br>Ogout                      | Consegnato in comune (<br>Richiesto targa (<br>Annula       Resca       RISULTATI       <<                                                                                                    | Si ○ No ● Entrami<br>Si ○ No ● Entrami<br>di 8 >> >><br>Validato il<br>31/03/2014                                                                                                    | Comune<br>Allein                                                                                 | Proprietario<br>Società A                                                          | Targa<br>richiesta il | Targa<br>consegnata il | Consegnato<br>in Comune                                    | Sostituito<br>Da | Sostituisce<br>il                |          |
| Richiesta Iscrizione<br>Dati personali<br>Cambia password                               | Consegnato in comune (<br>Richiesto targa (<br>Annulla Ricerca<br>RISULTATI<br>Codice Attestato<br>ACE-A205-143-P-001<br>ACE-A205-143-P-002                                                                                                    | Si         No         ●         Entrami           Si         No         ●         Entrami           dis         >         >         >           Validato il         31/03/2014         33/2014                                                                                                    | Comune<br>Allein                                                                                 | Proprietario<br>Società A<br>Rossi Luigi                                           | Targa<br>richiesta il | Targa<br>consegnata il | Consegnato<br>in Comune                                    | Sostituito<br>Da | Sostituisce<br>il                |          |
| Activity Active<br>Richiesta Iscrizione<br>Dati personali<br>Cambia password<br>Igout   | Consegnato in comune (<br>Richiesto targa (         Annulla       Ricerca         RISULTATI       (         (       Codice Attestato         ACE-A205-143-P-001       ACE-A205-143-P-001         ACE-A205-143-P-001       ACE-A205-143-P-001         ACE-D012-282-1-001       ACE-A205-143-P-001                                                                                                    | Si ○ No ● Entrami Si ○ No ● Entrami di 8 > >> Validato il 31/03/2014 31/03/2014 22/04/2014                                                                                                    | Comune<br>Allein<br>Courmayeur                                                                   | Proprietario<br>Società A<br>Rossi Luigi<br>w w                                    | Targa<br>richiesta il | Targa<br>consegnata il | Consegnato<br>in Comune                                    | Sostituito<br>Da | Sostituisce<br>il                |          |
| Richiesta Iscrizione<br>Deti personali<br>Cambia password<br>gout                       | Солзедлато in comune (<br>Richiesto targa (<br>Аплиlla Roerca<br>RISULTAП<br>ССС С Кідhe: 1-10<br><u>Codice Attestato</u><br>ACE-A205-143-P-001<br>ACE-A205-143-P-001<br>ACE-A205-143-P-001<br>ACE-D012-282-1-001                                                                                                    | Si         No         ●         Entrami           Si         No         ●         Entrami           di 8         >         >         >           Validato il         31/03/2014         31/03/2014         31/03/2014           24/04/2014         24/04/2014         >         >                                | Comune<br>Allein<br>Allein<br>Courmayeur<br>Courmayeur                                           | Proprietario<br>Società A<br>Rossi Luigi<br>w w                                    | Targa<br>richiesta il | Targa<br>consegnata il | Consegnato<br>in Comune<br>실실<br>실실                        | Sostituito<br>Da | Sostituisce<br>il                |          |
| Koliniota Ecologia<br>(Khiesta Ecologiana)<br>Dati personali<br>Cambia password<br>gout | Consegnato in comune (<br>Richiesto targa (           Annulla         Ricerca           Rusultatti         (           (         C Righer 1-10           Codice Attestato         ACE+A205-143-P-001           ACE+A205-143-P-001         ACE+D012-282-1-001           ACE+D012-282-1-001         ACE+D012-282-1-003                                                                                              | Si         No         ●         Entrami           Si         No         ●         Entrami           dis         >         >>         >>           Validato il         31/03/2014         31/03/2014         24/04/2014           24/04/2014         24/04/2014         24/04/2014         24/04/2014             | Comune<br>Allein<br>Allein<br>Courmayeur<br>Courmayeur                                           | Proprietario<br>Società A<br>Rossi Luigi<br>ww<br>ww<br>ww                         | Targa<br>richiesta il | Targa<br>consegnata il | Consegnato<br>in Comune<br>고<br>고<br>고<br>고                | Sostituïto<br>Da | Sostituisce<br>il                |          |
| Incluinto AcCyste<br>Incluinto AcCyste<br>Dati personali<br>Cambia password<br>Ggout    | Consegnato in comune (<br>Richiesto targa (           Annulla         Resca           RISULTATI            <                                                                                                    | Si         No         ● Entrami           Si         No         ● Entrami           di 8         >         >>           Validato il         31/03/2014         31/03/2014           31/03/2014         24/04/2014         24/04/2014           24/04/2014         24/04/2014         24/04/2014                  | Comune<br>Allein<br>Allein<br>Courmayeur<br>Courmayeur<br>Courmayeur<br>Courmayeur               | Proprietario<br>Società A<br>Rossi Luigi<br>ww<br>ww<br>ww<br>ww<br>ww<br>ww       | Targa<br>richiesta il | Targa<br>consegnata il | Consegnato<br>in Comune<br>실<br>실<br>실<br>실<br>실           | Sostituito<br>Da | Sostituisce<br>if<br>ACE-D012-22 |          |
| Richiesta Iscrizione<br>Dati personali<br>Cambia password<br>ogout                      | Consegnato in comune (<br>Richiesto targa (           Risolitari           Risolitari           Risolitari           CCC         C Righe: 1-10           Codice Attestato           ACE-A205-143-P-001           ACE-A205-143-P-001           ACE-A205-143-P-001           ACE-D012-282-1-001           ACE-D012-282-1-002           ACE-D012-282-1-003           ACE-D012-283-1-001           ACE-D012-283-1-002 | Si         No         ●         Entrami           Si         No         ●         Entrami           di 8         >         >>            Validato il         31/03/2014         31/03/2014           31/03/2014         24/04/2014         24/04/2014           24/04/2014         24/04/2014         24/04/2014 | Comune<br>Allein<br>Allein<br>Courmayeur<br>Courmayeur<br>Courmayeur<br>Courmayeur<br>Courmayeur | Proprietario<br>Società A<br>Rossi Luigi<br>ww<br>ww<br>ww<br>ww<br>ww<br>ww<br>ww | Targa<br>richiesta il | Targa<br>consegnata il | Consegnato<br>in Comune<br>실<br>실<br>실<br>실<br>실<br>실<br>실 | Sostituito<br>Da | Sostituisce<br>il<br>ACE-D012-22 |          |

Catasto Energetico © 2013, Regione Autonoma Valle d'Aosta - IN.VA. S.p.A.

Figura 49 – Archivio ACE/APE

Catasto Energetico